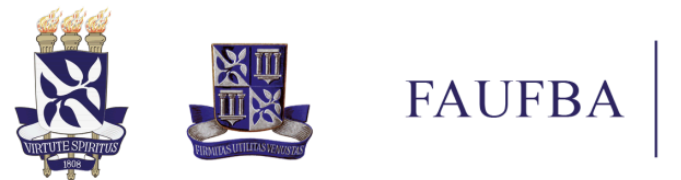

## Tutorial de busca de material no SIPAC UFBA

#### Objetivo

Tutorial elaborado pelo Núcleo de Compras da Coordenação de Apoio Administrativo para orientar os servidores da Faculdade de Arquitetura a realizar busca de material ou serviço no SIPAC - Sistema Integrado de Patrimônio, Administração e Contratos.

# Passo 1

Acesse o SIPAC e realize o login no sistema por meio do endereço eletrônico <u>https://sipac.ufba.br/public/jsp/portal.jsf</u>.

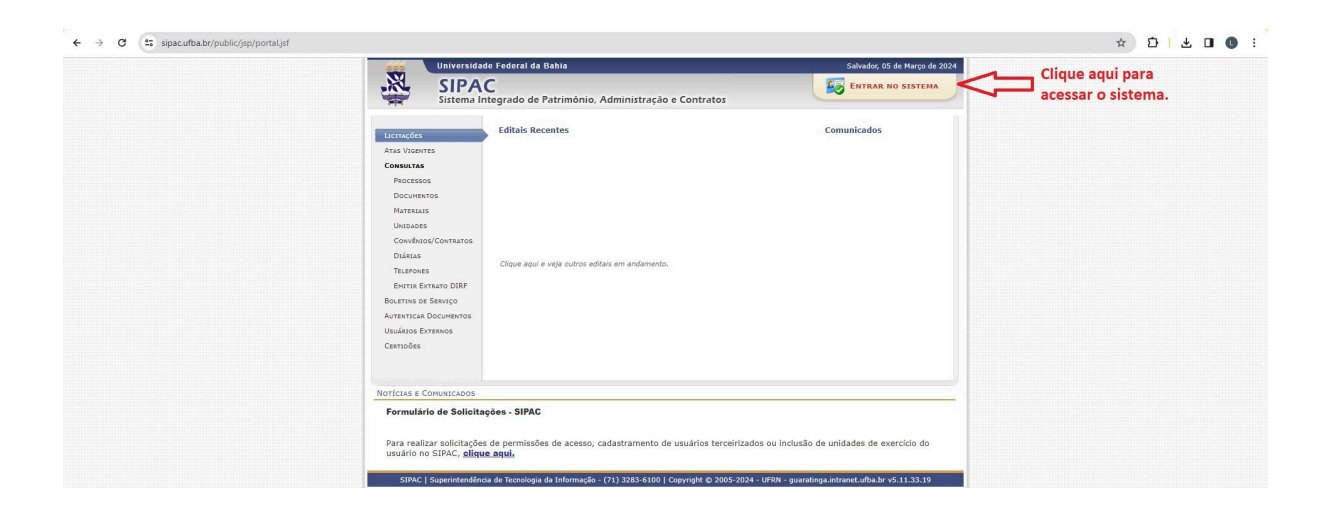

Imagem 1

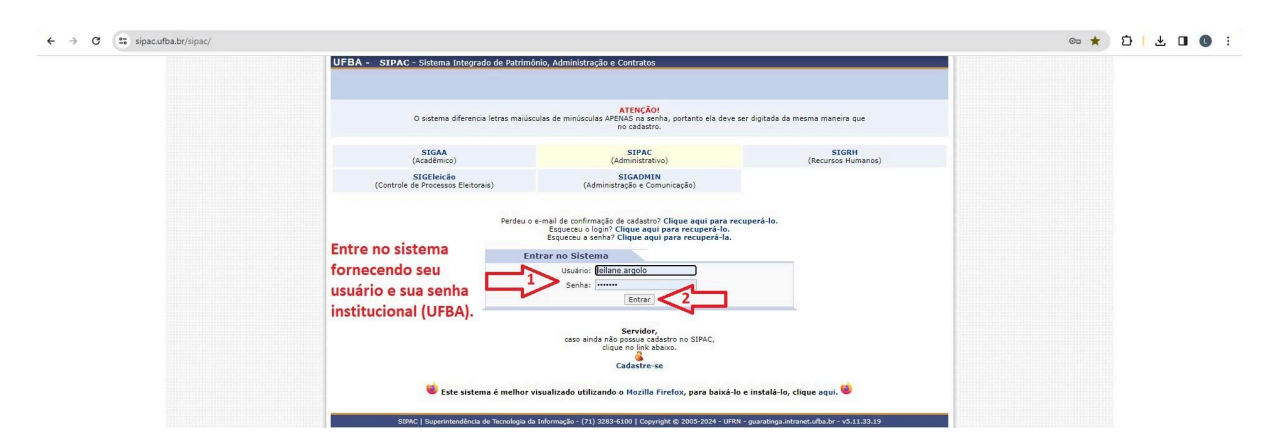

Imagem 2

Rua Caetano Moura, 121, Federação, Salvador, Bahia, 40.210-905 +55 71 3283 5889 | arqufba@ufba.br | www.arquitetura.ufba.br

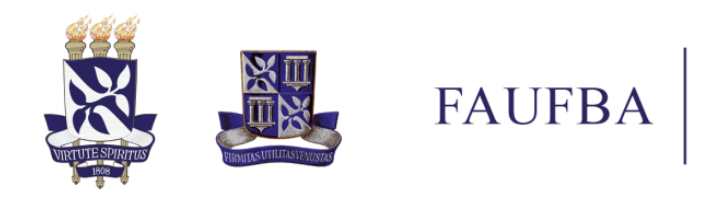

Faculdade de Arquitetura Universidade Federal da Bahia

# Passo 2

Acesse o Portal Administrativo.

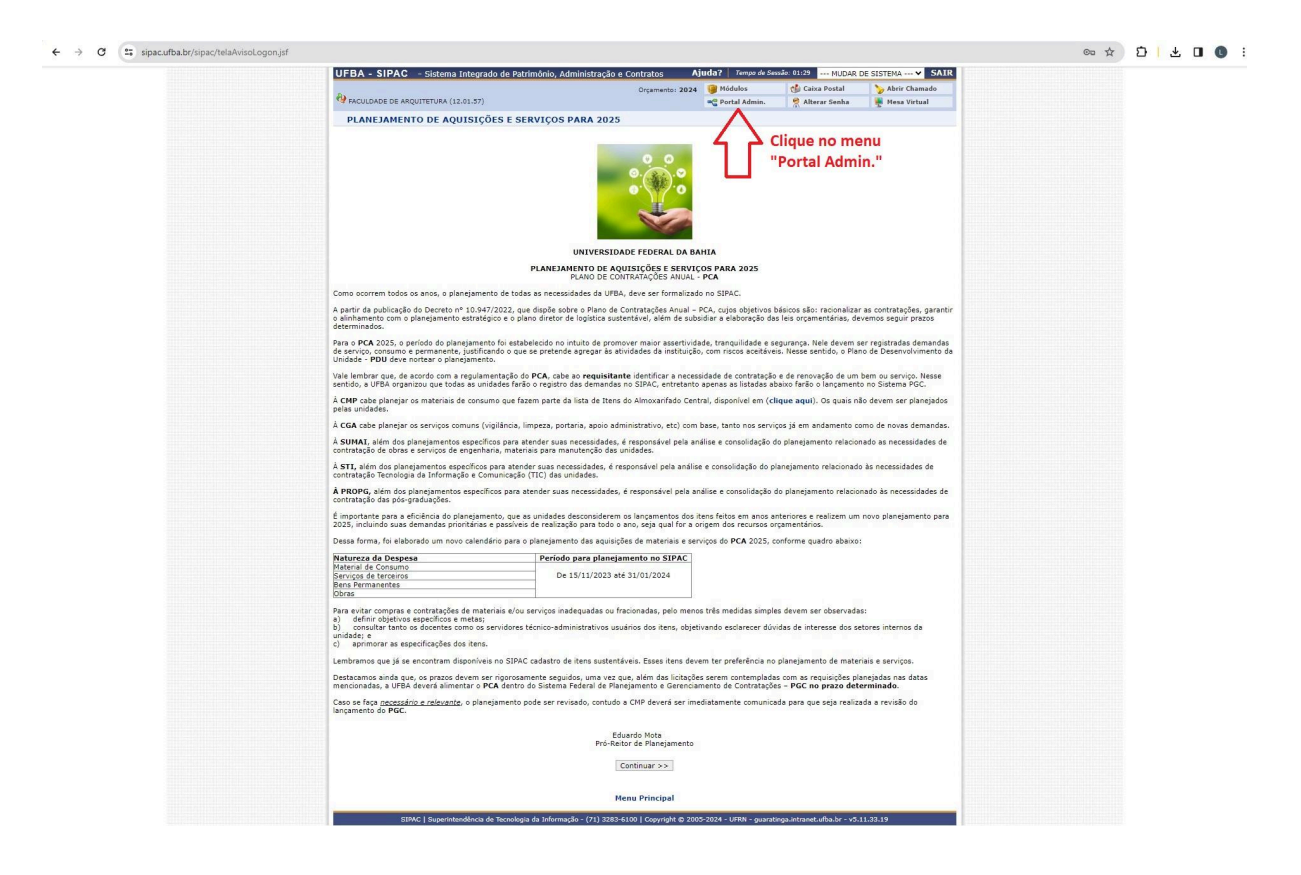

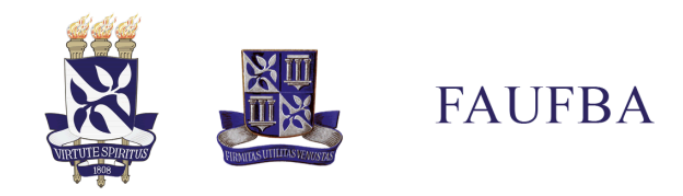

# Passo 3

Acesse o menu "Requisições" no Portal Administrativo. Em seguida, acesse a sequência dos submenus "Material/Serviço", "Catálogo" e "Consultar Material".

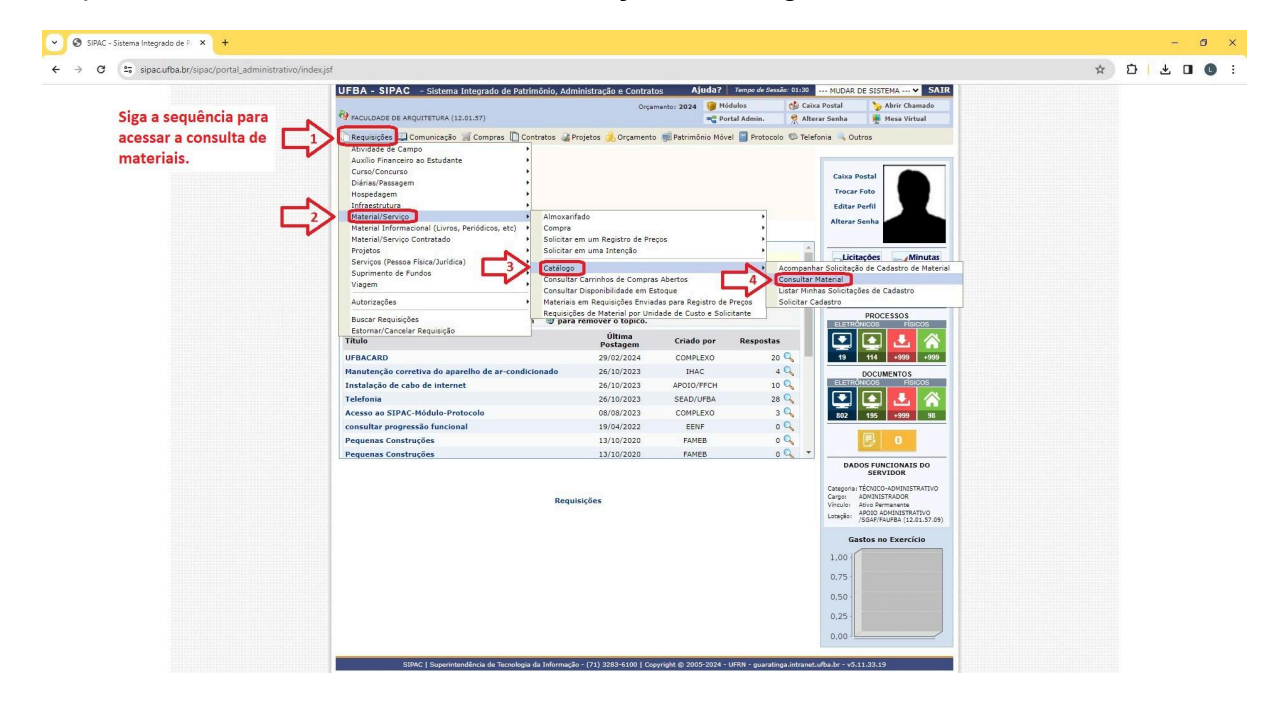

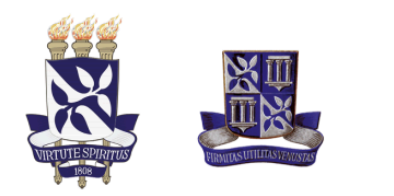

#### Passo 4

Na tela de consulta do material, este poderá ser encontrado por meio do período de cadastro, do código do cadastro no SIPAC, do código do catálogo de materiais do governo federal - CATMAT/CATSER, da denominação, da especificação e do grupo de material do item. Dentre as opções de busca disponíveis, o campo "Especificação" retornará um resultado geral e com maior quantidade de itens. Para refinar a busca, e ter um resultado mais específico, forneça informações em mais de um campo de busca. Após preencher o(s) campo(s) desejado, clique em "Buscar".

FAUFBA

|                                                   | UFBA - SIPAC - Sistema Integrado de Patrimônio, Administração e Contratos A                                                                                                    | UFBA - SIPAC - Sistema Integrado de Patrimônio, Administração e Contratos Ajuda? Tempe de Sessão: 01:10 MUDAR DE SISTEMA 🗴 SAIR |                         |                     |  |  |  |  |  |  |  |
|---------------------------------------------------|----------------------------------------------------------------------------------------------------|----------------------------------------------------------------------------------------------------|-------------------------|---------------------|--|--|--|--|--|--|--|
|                                                   | Orçamento: 2024                                                                                                    | 🥥 Módulos                                                                                                    | 🔮 Caixa Postal          | 🍃 Abrir Chamado     |  |  |  |  |  |  |  |
|                                                   | *# FACULDADE DE ARQUITETURA (12:01:57)                                                                                                    | 🧐 FACULDADE DE ARQUITETURA (12.01.37) 🧠 Alterar Senha 🚆 Mesa Virtual                                                            |                         |                     |  |  |  |  |  |  |  |
|                                                   | REQUISIÇÕES > CONSULTA DO MATERIAL                                                                                                    | Requisições > Consulta do Material                                                                                              |                         |                     |  |  |  |  |  |  |  |
|                                                   | Nesta tela deverá ser escolhido o tipo do material a ser solicitado o cadastro.                                                                                                    |                                                                                                    |                         |                     |  |  |  |  |  |  |  |
|                                                   | Existem dois tipos:                                                                                                    |                                                                                                    |                         |                     |  |  |  |  |  |  |  |
|                                                   | <ul> <li>Indicata de constanto. Aquele coja cunação e initidade a confusitiveis etc. Fonte: Tesouro Nacion         <ul> <li>Material Dermanente: Anuele de duração superior a dois anos Exemplos: mesas mánuinas</li> </ul> </li> </ul> | al<br>tanecaria equinam                                                                                                    | e impeza e ingierie, ma | rramentas, veírulos |  |  |  |  |  |  |  |
|                                                   | semoventes, etc.                                                                                                    | ( copeyono) equipant                                                                                                    |                         |                     |  |  |  |  |  |  |  |
|                                                   |                                                                                                    |                                                                                                    |                         | _                   |  |  |  |  |  |  |  |
|                                                   | Consulta de Cadatiro: 01/03/2024                                                                                                    | CONSULTA DE MATERIAIS                                                                                                    |                         |                     |  |  |  |  |  |  |  |
| Dentre as onções disponívois                      | Códiao:                                                                                                    |                                                                                                    |                         |                     |  |  |  |  |  |  |  |
| para a consulta, o compo                          | Código CATMAT:                                                                                                    |                                                                                                    |                         |                     |  |  |  |  |  |  |  |
| para a consulta, o campo                          | Denominação:                                                                                                    |                                                                                                    |                         |                     |  |  |  |  |  |  |  |
| Especificação e o mais                            | 1 Especificação:                                                                                                    |                                                                                                    |                         |                     |  |  |  |  |  |  |  |
| abrangente e apresentara                          | Grupo de Material:                                                                                                    |                                                                                                    |                         |                     |  |  |  |  |  |  |  |
| uma maior quantidade de<br>materiais cadastrados. | Opções Avançadas-                                                                                                    |                                                                                                    |                         |                     |  |  |  |  |  |  |  |
|                                                   | Formato Relatório                                                                                                    |                                                                                                    |                         |                     |  |  |  |  |  |  |  |
|                                                   | Listar apenas materiais em estoque                                                                                                    |                                                                                                    |                         |                     |  |  |  |  |  |  |  |
|                                                   | Apenas materiais em Sistemas Registro de Preço (Pregões Abertos)                                                                                                    |                                                                                                    |                         |                     |  |  |  |  |  |  |  |
|                                                   | Apenas materiais em Processos de Compras em Andamento                                                                                                    |                                                                                                    |                         |                     |  |  |  |  |  |  |  |
|                                                   |                                                                                                    |                                                                                                    |                         |                     |  |  |  |  |  |  |  |
|                                                   | Exibir Materiais Desativados                                                                                                    |                                                                                                    |                         |                     |  |  |  |  |  |  |  |
|                                                   |                                                                                                    |                                                                                                    |                         |                     |  |  |  |  |  |  |  |
|                                                   | Buscar Cancelar                                                                                                    |                                                                                                    |                         |                     |  |  |  |  |  |  |  |

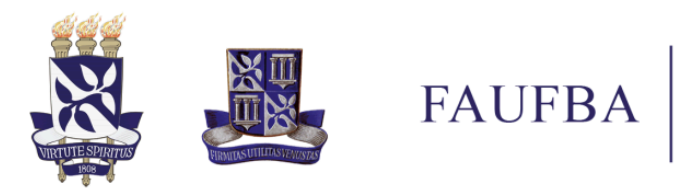

Observe que a depender da quantidade de materiais encontrados será necessário navegar por outras páginas para localizar o item desejado.

| <ul> <li>sipac.urpa.br/sipac/requisicoes/material/solicita</li> </ul> | acao_cadastro/busca_materi                                  | ai.jsr                                                                                                    |                                                                      |                                                    |                              |  |
|-----------------------------------------------------------------------|-------------------------------------------------------------|----------------------------------------------------------------------------------------------------|----------------------------------------------------------------------|----------------------------------------------------|------------------------------|--|
|                                                                       | UFBA - SIPAC - si                                           | stema Integrado de Patrimônio, Administração e                                                                 | Contratos Ajuda? Tempo de Ses                                        | 10: 01:26 MUDAR DE SISTEMA                         | ···· ▼ SAIR                  |  |
|                                                                       | PACULDADE DE ARQUITET                                       | URA (12.01.57)                                                                                                 | Urçamento: 2024 😻 Módulos<br>🗬 Portal Admin.                         | Alterar Senha                                      | a Virtual                    |  |
|                                                                       | REQUISIÇÕES > CO                                            | NSULTA DO MATERIAL                                                                                             | -                                                                    |                                                    |                              |  |
|                                                                       |                                                             |                                                                                                    |                                                                      |                                                    |                              |  |
|                                                                       | Nesta tela deverá ser es<br>Existem dois tipos:             | colhido o tipo do material a ser solicitado o cadastro.                                                        |                                                                      |                                                    |                              |  |
|                                                                       | <ul> <li>Material de Consu<br/>iluminação, gêner</li> </ul> | umo: Aquele cuja duração é limitada a curto lapso de<br>ros alimentícios, artigos de mesa, combustíveis etc. F | tempo. Exemplos: artigos de escritório, de<br>onte: Tesouro Nacional | limpeza e higiene, material elétric                | o e de                       |  |
|                                                                       | <ul> <li>Material Permane<br/>semoventes, etc.</li> </ul>   | nte: Aquele de duração superior a dois anos. Exempl                                                            | os: mesas, máquinas, tapeçaria, equipamen                            | ntos de laboratórios, ferramentas,                 | veiculos,                    |  |
|                                                                       |                                                             |                                                                                                    |                                                                      |                                                    |                              |  |
|                                                                       |                                                             |                                                                                                    | TA DE MATERIAIS                                                      |                                                    |                              |  |
|                                                                       | Código:                                                     |                                                                                                    |                                                                      |                                                    |                              |  |
| Siga a sequência.                                                     | Código CATMAT:                                              |                                                                                                    |                                                                      |                                                    |                              |  |
|                                                                       | Denominação:                                                |                                                                                                    |                                                                      |                                                    |                              |  |
|                                                                       | Specificação: v                                             | entilador                                                                                                    |                                                                      |                                                    |                              |  |
|                                                                       | - Opcões Avancadas                                          |                                                                                                    |                                                                      |                                                    |                              |  |
|                                                                       | Formato Relatório                                           |                                                                                                    |                                                                      |                                                    |                              |  |
|                                                                       | Listar apenas mater                                         | iais em estoque                                                                                                |                                                                      |                                                    |                              |  |
|                                                                       | Apenas materiais en                                         | n Sistemas Registro de Preço (Pregões Abertos)<br>o Processos de Compras em Andamento                          |                                                                      |                                                    |                              |  |
|                                                                       | Materiais em Contra                                         | tos                                                                                                    |                                                                      |                                                    |                              |  |
|                                                                       | Exceto COLEÇÕES E                                           | MATERIAIS BIBLIOGRÁFICOS                                                                                       |                                                                      |                                                    |                              |  |
|                                                                       | Exibir Materiais Des                                        | ativados                                                                                                    |                                                                      |                                                    |                              |  |
|                                                                       |                                                             | 2 Bus                                                                                                    | car Cancelar                                                         |                                                    |                              |  |
|                                                                       |                                                             | ~                                                                                                    |                                                                      |                                                    |                              |  |
|                                                                       |                                                             | 🔍 : Visualizar Material 🛛 🤹 : Requisitar N                                                                     | ovo Registro de Preços 🚢: Solicitar a                                | o Almoxarifado                                     |                              |  |
|                                                                       | 🐉: Solicitar Emp                                            | enho (Registro de Preços) do Material • : Pre                                                                  | esente em um Almoxarifado 🛛 🔍 : Presente em um Processo o            | ente em um Processo de Comp<br>le Compra Cancelado | ra Ativo                     |  |
|                                                                       |                                                             |                                                                                                    |                                                                      |                                                    |                              |  |
|                                                                       | Códiao                                                      | CATMAT Denominacio                                                                                             | AIS ENCONTRADOS<br>Unid                                              | Grupo de Material                                  |                              |  |
|                                                                       |                                                             |                                                                                                    | Medi                                                                 | da 5208 - APARELHOS, EQUIP.                        | E O d H D                    |  |
|                                                                       | 5208000001237                                               | 367302 APARELITO ARESTESIA                                                                                     | * Unida                                                              | LABOR, E HOSP                                      | 4 8 m 8                      |  |
|                                                                       | 5208000001238                                               | 361245 APARELHO ANESTESIA, MINI VENTILAD                                                                       | OR * Unida                                                           | sde UTENS MED., ODONT.,<br>LABOR, E HOSP           | <sup>€</sup> Q, Ø <b>≟</b> ∂ |  |
|                                                                       | 302500000553                                                | 418007 CAPACITOR FIXO ELETROLÍTICO ALUMI                                                                       | NÍO, CAPACITÂNCIA NOMINAL: 4 + Held:                                 | 3025 - MATERIAL PARA<br>MANUTENCAO DE RENS         | 0.413                        |  |
|                                                                       | -                                                           | MCROP                                                                                                    |                                                                      | MOVEIS<br>3025 - MATERIAL PARA                     |                              |  |
|                                                                       | 302500000060                                                | 416177 CORREIA MOTOR VENTILADOR                                                                                | + Unida                                                              | Ide MANUTENCAO DE BENS<br>MOVEIS                   | Q. \$                        |  |
|                                                                       | 392300000702                                                | 14591 EQUIPAMENTOS - ALUGUEL DE VENTIL                                                                         | ADORES * Unid:                                                       | de 3923 - FESTIVIDADES E<br>HOMENAGENS             | Q. 8113                      |  |
|                                                                       | 5242000000644                                               | 438567 ESTANTE RACK, PADRÃO 19' 24U X 570                                                                      | MM <sup>+</sup> Unida                                                | de S242 - MOBILIARIO EM<br>GERAL                   | 0.819                        |  |
|                                                                       | 5242000000429                                               | 349849 ESTANTE RACK, PADRÃO 19' X 12U X 5                                                                      | 70 MM + Unida                                                        | sde 5242 - MOBILIARIO EM<br>GERAL                  | 9, 3 1 3                     |  |
|                                                                       | 5242000000654                                               | 399251 ESTANTE RACK, PADRÃO 19' X 6U X 43                                                                      | 0-470MM * Unida                                                      | sde 5242 - MOBILIARIO EM<br>GERAL                  | 0, 3                         |  |
|                                                                       | 524200000433                                                | 350661 ESTANTE RACK, TIPO DE PISO, PADRÃO                                                                      | 0 19' X 40U X 570 MM + Unida                                         | de 5242 - MOBILIARIO EM<br>GERAL                   | Q. #113-                     |  |
|                                                                       | 5242000000435                                               | 413546 ESTANTE RACK, TIPO DE PISO, PADRÃO<br>AÇO, PORTA FRONTAL                                                | 0 19' X 44U X 570 MM, ESTRUTURA + Unida                              | de 5242 - MOBILIARIO EM                            | 9.813                        |  |
|                                                                       | 5242000000432                                               | 290771 ESTANTE RACK, TIPO GABINETE, PADR                                                                       | ÃO 19' X 36U X 570 MM. + Unid:                                       | de 5242 - MOBILIARIO EM                            | 0, 21.3                      |  |
|                                                                       | 124200000000                                                | ESTANTE RACK, TIPO GABINETE, PADR                                                                              | ÃO 19' X 36U X 570 MM - 25%                                          | GERAL<br>5242 - MOBILIARIO EM                      | 0 484                        |  |
|                                                                       | 524200000673                                                | 2007/1 MEJEPP                                                                                                  | • Unid:                                                              | GERAL                                              | ~ ~ mi67                     |  |
|                                                                       | 520800001687                                                | 452893 INCUBADORA SHAKER, BANCADA, DIGI<br>DE 53 LITROS                                                        | TAL, REFRIGERADA, CAPACIDADE + Unida                                 | Ide UTENS. MED., ODONT.,<br>LABOR. E HOSP.         | Q 813                        |  |
|                                                                       | 5208000001366                                               | 150237 KIT DIDÁTICO PARA ESTUDO DE TRANS                                                                       | FERENCIA DE CALOR POR + Unida                                        | de UTENS. MED., ODONT                              | E Q. 8-3                     |  |
|                                                                       |                                                             |                                                                                                    | Unital                                                               | LABOR, E HOSP<br>3917 - MANUTENCAO F               |                              |  |
|                                                                       | 3917000000594                                               | 16314 MARCA BRUKER, MODELO DS ADVÁNCI                                                                          | DO DIFRATOMETRO DE RAIOS-X, + Unida<br>E A25                         | de CONSERVACAO DE MAQUINAS E                       | 9, 8113-                     |  |
|                                                                       | A 535-000                                                   | 424200 MONITOR MULTIPLE AMÉTRICO 451                                                                           |                                                                      | 5208 - APARELHOS, EQUIP.                           | E 0 07 = 24                  |  |
|                                                                       | 5208000019228                                               | 434299 MONTOR MOLTPARAMETRICO 15                                                                               | Unidi                                                                | LABOR, E HOSP.                                     | ~ * m3*                      |  |
|                                                                       | 5208000019229                                               | 434299 MONITOR MULTIPARAMÉTRICO 15" 25%                                                                        | ME/EPP * Unida                                                       | de UTENS. MED., ODONT.,<br>LABOR, E HOSP           | ° q #13                      |  |
|                                                                       | 302500000398                                                | 408415 PECAS, ACESSÓRIOS ELETRODOMÉST                                                                          | ICOS, TIPO MOTOR DO + Unida                                          | 3025 - MATERIAL PARA<br>MANUTENGAO DE BENS         | 0.813                        |  |
|                                                                       |                                                             | TERREDOR REINGERBOR DUPLES                                                                                     |                                                                      | MOVEIS<br>5243 - EQUIPAMENTOS DE                   |                              |  |
|                                                                       | 524300000012                                                | 459963 SERVIDOR EM RACK.                                                                                       | + Unida                                                              | ide TIC -<br>SERVIDORES/STORAGE                    | Q. 8.13-3-                   |  |
|                                                                       | 5208000001516                                               | 275009 SISTEMA DE ANESTESIA INALATÓRIA P                                                                       | DR INFUSÃO COM MESA AQUECIDA + Unida                                 | de UTENS. MED., ODONT.,                            | E Q. S.1.3                   |  |
|                                                                       | prociegy mude                                               |                                                                                                    |                                                                      | LABOR E HUSP                                       |                              |  |
| Se                                                                    | precisar, mude                                              | ue pagina para                                                                                                 | Pag. 1 🗸 🧪                                                           |                                                    |                              |  |
| en                                                                    | contrar o mater                                             | Tal desejado. 28 Regis                                                                                         | tro(s) encontrado(s)                                                 |                                                    |                              |  |
|                                                                       |                                                             | Não encontrou o                                                                                                | astro de Material<br>material desejado? Clique Aqui                  |                                                    |                              |  |
|                                                                       |                                                             | -                                                                                                    |                                                                      |                                                    |                              |  |
|                                                                       |                                                             |                                                                                                    |                                                                      |                                                    |                              |  |

Imagem 6

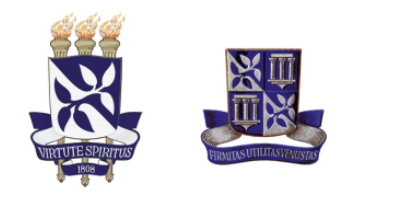

FAUFBA Faculdade de Arquitetura Universidade Federal da Bahia

|                                                                                                    | 01 0/       | A - SIPAC - Siste                                                                                                    | ema Integra                                                       | do de Patrimônio, Administração e C                                                                                                    | ontratos Aju                                                          | ia?   Tempo de Ses                                      | ssão: 01:1                    | 9 MUDAR DE SISTEM                                                                                                    | A ¥ SAIR                                              |
|----------------------------------------------------------------------------------------------------|-------------|----------------------------------------------------------------------------------------------------|-------------------------------------------------------------------|----------------------------------------------------------------------------------------------------|-----------------------------------------------------------------------|---------------------------------------------------------|-------------------------------|----------------------------------------------------------------------------------------------------|-------------------------------------------------------|
| Princip de Catatria en matria en Satatria e recupitado e freço la catatria  Princip de Catatria  Princip de Catatria  Princip de Princip de Princi de Princip de Princip de Princip de Princip de Princip de P | 80          |                                                                                                    |                                                                   |                                                                                                    | Orçamento: 2024                                                       | 🗿 Hódulos                                               | <b>(</b> )                    | Caixa Postal 🏻 🍃 Ab                                                                                                    | rir Chamado                                           |
| Territodi de Calastro                                                                                                    | De las      |                                                                                                    | GA (12.01.57)                                                     |                                                                                                    |                                                                       | Portal Admin.                                           | × 1                           | Alterar Senha 🛛 🚆 He                                                                                                    | sa Virtual                                            |
|                                                                                                    | K           | iquisições > cons                                                                                                    | INCLA DO P                                                        | INTERIOL                                                                                                    |                                                                       |                                                         |                               |                                                                                                    |                                                       |
| Consulta de Marteans Periodo de Cadatario Códego CANARIA Códego CANARIA Demoninaçãe: Códego CANARIA Demoninaçãe: Códego CANARIA Demoninaçãe: Códego CANARIA Demoninaçãe: Códego CANARIA Consulta estatular Consulta estatular | Nes<br>Exis | sta tela deverá ser esco<br>stem dois tipos:<br>• Material de Consum<br>iluminação, gânero:<br>• Material Permanent<br>semoventes, etc. | lhido o tipo d<br>io: Aquele cu<br>s alimentícios<br>e: Aquele de | lo material a ser solicitado o cadastro.<br>ja duração é limitada a curto lapso de te<br>, artigos de mesa, combustiveis etc. For<br>duração superior a dois anos. Exemplos | mpo. Exemplos: artig<br>ite: Tesouro Nacional<br>: mesas, máquinas, t | os de escritório, de<br>opeçaria, equipame              | i limpeza<br>intos de         | a e higiene, material elétri<br>laboratórios, ferramentas                                                                                                    | co e de<br>, veículos,                                |
| India de Cadados     India de Cadados     Ind      |             |                                                                                                    |                                                                   | CONSULT                                                                                                    | DE MATERIAIS                                                          |                                                         |                               |                                                                                                    |                                                       |
| Codege CAMAR: Codege CAMAR: C | Pe          | eriodo de Cadastro:                                                                                                    |                                                                   | a a                                                                                                    |                                                                       |                                                         |                               |                                                                                                    |                                                       |
| Carege statustic     Selicitar Expension     Selicitar Expension     Selicitar     Selicitar Expension     Selicitar Expe     |             | ódigo:                                                                                                    |                                                                   |                                                                                                    |                                                                       |                                                         |                               |                                                                                                    |                                                       |
|                                                                                                    |             | enominação:                                                                                                    |                                                                   |                                                                                                    |                                                                       |                                                         |                               |                                                                                                    |                                                       |
| Orginal Anancalia   Orginal Anancalia   Orginal Anancalia   Orginal Material:   Internal Belation   Aperas materials en sitemas Registro de Preco: (Progles Abertes)   Aperas materials en sitemas Registro de Preco: (Progles Abertes)   Aperas materials en sitemas Registro de Preco: (Progles Abertes)   Aperas materials en sitemas Registro de Preco: (Progles Abertes)   Berteire   Berteire   Deterte COLEÇÕES E MATERIAIS BIBLIOGRÀFICOS   Eucler Cancelar     Statistra da Desañvados   Presente en um Processo de Compre Alivo Presente en um Processo de Compre Alivo Presente en um Processo de Compre Alivo Presente en um Processo de Compre Alivo Presente en um Processo de Compre Alivo Presente en um Processo de Compre Alivo Presente en um Processo de Compre Alivo Presente en um Processo de Compre Alivo Presente en um Processo de Compre Alivo Presente en um Processo de Compre Alivo Presente en um Processo de Compre Alivo Presente en um Processo de Compre Alivo Presente en um Processo de Compre Alivo Presente en um Processo de Compre Alivo Stational da Precision Presente en um Processo de Compre Alivo Presente en um Processo de Compre Alivo Stational da Precision Presente en um Processo de Compre Alivo Stational da Precision Processo de Compre Alivo Statistical da Precision Precision Precis                                                                                                    | Es          | specificação: ven                                                                                                    | tilador                                                           |                                                                                                    |                                                                       |                                                         |                               |                                                                                                    |                                                       |
| Control Processor Control Processor Control Procestor Control Processor Control Processor Control Processor Control     | Gr          | rupo de Material:                                                                                                    |                                                                   |                                                                                                    |                                                                       |                                                         |                               |                                                                                                    |                                                       |
| Pormano Relation     Pormano Relation     Porm     | Ope         | ções Avançadas                                                                                                    |                                                                   |                                                                                                    |                                                                       |                                                         |                               |                                                                                                    |                                                       |
| Apresa materialis en utensoue     Apresa materialis en utensoue     Apresa Materialis en utensoue     Apresa Materialis en utensoue     Apresa Materialis en utensoue     Apresa Materialis en utensoue     Apresa Materialis en utensoue     Apresa Materialis en utensoue     Apresa Materialis en utensoue     Apresa Materialis en utensoue     Apresa Materialis en utensoue     Apresa Materialis en utensoue     Apresa Materialis     Apresa Materialis en utensoue     Apresa Materialis en utensoue     Apresa Materi     |             | Formato Relatório                                                                                                    |                                                                   |                                                                                                    |                                                                       |                                                         |                               |                                                                                                    |                                                       |
| A parse materials em Sistemas Registro de Preces (Pregles Aberts) A parse materials em Sistemas Registro de Preces (Pregles Aberts) B parse materials em Sistemas Registro de Preces (Pregles Aberts) B parse materials em Preces (Preces (Pregles Aberts) B preces (Presente em um Processo de Compre Altro (Preces (Preces (Pre |             | Listar apenas materiai                                                                                                    | s em estoque                                                      | 1                                                                                                    |                                                                       |                                                         |                               |                                                                                                    |                                                       |
| Apers Martin & Em Process de Compre en Addmento     Additional de Control de Contro     |             | Apenas materiais em !                                                                                                    | Sistemas Reg                                                      | istro de Preço (Pregões Abertos)                                                                                                    |                                                                       |                                                         |                               |                                                                                                    |                                                       |
| Codege Cattest Benomingia<br>States Collegides Hartenia Deatowalds     States Collegides Collegides Collegides<br>Solicitar Emperior (Registric & Presch & Marcell) & Registric & Presch & Solicitar an Almocarifiati<br>Solicitar Emperior (Registric & Presch & Marcell) & Presch & Solicitar an Almocarifiati<br>Solicitar Emperior (Registric & Presch & Marcell) & Presch & Marcell) & Presch & Marcelli & Presch & Marcelli & Registric & Presch & Marcelli & Registric & Presch & Marcelli & Presch & Marcelli & Marcelli & Presch & Marcelli & Presch & Marcelli & Presch & Marcelli & Marcelli & Presch & Marcelli & Marcelli & Marcelli & Presch & Marcelli & Presch & Marcelli & Marcelli & Marcel         |             | Apenas materiais em l                                                                                                    | Processos de                                                      | Compras em Andamento                                                                                                    |                                                                       |                                                         |                               |                                                                                                    |                                                       |
| Buder Materials Detainings         Buder Materials Detainings         Buder Materials Detainings         Buder Materials Detainings         Solicitar Empendio         Solicitar Empendio         Presente em um Processo de Compre Altro         Presente em um Processo de Compre Altro         Presente em um Processo de Compre Altro         Presente em um Processo de Compre Altro         Cédige       CATIMIT         Presente em um Processo de Compre Altro         Solicitar Empendio       Presente em um Processo de Compre Altro         Cédige       CATIMIT         Presente em um Processo de Compre Altro       Unitation         Solicitar Empendio       Vertification de Presente         Solicitar Empendio       Vertification de Presente         Solicitar Empendio       Vertification de Presente         Solicitar Empendio       Vertification de Presente         Solicitar Empendio       Vertification de Presente         Solicitar Empendio       Vertification de Presente         Solicitar Empendio       Vertification de Presente         Solicitar Empendio       Vertification de Presente         Solicitar Empendio       Vertification de Presente         Solicitar Empendio       Vertification de Presente         Solicitar Empendi <td></td> <td>Evceto COLECÕES E N</td> <td>»<br/>IATEDIAIS BI</td> <td>BLIDGRÁFICOS</td> <td></td> <td></td> <td></td> <td></td> <td></td>                                                                                                    |             | Evceto COLECÕES E N                                                                                                    | »<br>IATEDIAIS BI                                                 | BLIDGRÁFICOS                                                                                                    |                                                                       |                                                         |                               |                                                                                                    |                                                       |
| Duscar     Cancelar       9: Solicita: Empenho (Registro de Preços) de Material     9: Presente em un Annovarifado     9: Presente em un Processo de Compre Alnovarifado       9: Solicita: Empenho (Registro de Preços) de Material     9: Presente em un Processo de Compre Lancadado     9: Presente em un Processo de Compre Alnovarifado       0: Solicita: Empenho (Registro de Preços) de Material     9: Presente em un Processo de Compre Cancadado     9: Presente em un Processo de Compre Cancadado       0: Solicita: Empenho (Registro de Preços) de Material     9: Presente em un Processo de Compre Cancadado     9: Presente em un Processo de Compre Cancadado       0: Solicita: Empenho (Registro de Preços) de Material     9: Presente em un Processo de Compre Cancadado     9: Solicita: Empenho Registro de Preços       0: Solicita: Empenho (Registro de Preços) de Material     9: Presente em un Processo de Compre Cancadado     9: Solicita: Empenho Registro de Preços       0: Solicita: Empenho (Registro de Preços) de Material     9: Solicita: Escolicita: Solicita: So                                                                                                    |             | Exibir Materiais Desati                                                                                                    | vados                                                             |                                                                                                    |                                                                       |                                                         |                               |                                                                                                    |                                                       |
| Extra C Entrata         ** Solicitar so Almoscarified         ** Solicitar so Almoscarified                                                                                                    |             |                                                                                                    |                                                                   |                                                                                                    |                                                                       |                                                         |                               |                                                                                                    |                                                       |
| Código         CATILAT         Preneminação         Med.<br>S125-M0000005         Orugo de Material<br>S125-M0000005           52340000005         215440         VEITULADOR ANALAPLICAÇÃO EXAUSTÃO THO GABINETE DE<br>VEITULADOR ANALAPLICAÇÃO EXAUSTÃO THO GABINETE DE<br>S125-M0000005         Unidade<br>S125-M0000016         S125-M000016         S125-M000016         <                                                                                                    |             | 🐉: Solicitar Emper                                                                                                    | م : Visa<br>ho (Regist<br>: Presente                              | ualizar Material 🕼 : Requisitar Nov<br>ro de Preços) do Material 🏾 • : Pres<br>em um Processo de Compra Bloque:                                                             | o Registro de Preço<br>ente em um Almoxa<br>ado 🛛 🗣 : Presente        | s 🚢: Solicitar a<br>rifado 🌒 : Pres<br>em um Processo e | ao Almo<br>iente en<br>de Com | oxarifado<br>n um Processo de Comp<br>pra Cancelado                                                                                                    | ora Ativo                                             |
| 9:2440000000         215540         VERTILADOR DALAPLICAÇÃO EXUSTÃO TPO GABRETE DE         Unadas         0224-000000         0000000         00000000         00000000         000000000         000000000         000000000         000000000         000000000         000000000         0000000000         0000000000         0000000000         000000000000000         000000000000000000000000000000000000                                                                                                    |             | Código                                                                                                    | CATMAT                                                            | Denominação                                                                                                    | S ENCONTRADOS                                                         | Unit                                                    | d.                            | Grupo de Material                                                                                                    |                                                       |
| 523400000014         2154a0         VENTILADOR ADUL EXAUSTOR         Utelada         5034-MODULAS,<br>CONTINUED DE DE DE DE DE DE DE DE DE DE DE DE D                                                                                                    |             | 5234000000206                                                                                                    | 215460                                                            | VENTILADOR AXIAL APLICAÇÃO EXAUST<br>VENTILAÇÃO                                                                                                    | ÃO TIPO GABINETE DE                                                   | * Unic                                                  | dade                          | 5234 - MAQUINAS,<br>UTENSILIOS E<br>EQUIPAMENTOS DIVERSI                                                                                                    | s Q #⊥∂                                               |
| •         523440000005         295255         VEMTILADOR COLUNA 2000         •         ustada         5251-MADURATION DOR 2000         •         ustada         5251-MADURATION DOR 2000         •         14400         •         14400         •         5251-MADURATION DOR 2000         •         14400         •         5251-MADURATION DOR 2000         •         14400         •         5251-MADURATION DOR 2000         •         14400         •         5251-MADURATION DOR 2000         •         14400         5251-MADURATION DOR 2000         •         14400         •         14400         5251-MADURATION DOR 2000         •         14400         •         14400         5251-MADURATION DOR 2000         •         14400         14400         •         14400         14400         •         14400         14400         14400         14400         14400         14400         14400         14400         14400         14400         14400         14400         14400         14400         14400         14400         14400         14400         14400         14400         14400         14400         14400         14400         14400         14400         14400         14400         144000         14400         144000         144000         14400000000000000         144000000000000000000000000                                                                                                    |             | 5234000000164                                                                                                    | 215460                                                            | VENTILADOR AXIAL EXAUSTOR                                                                                                    |                                                                       | * Unic                                                  | dade                          | 5234 - MAQUINAS,<br>UTENSILIOS E<br>EQUIPAMENTOS DIVERSI                                                                                                    | os Q #13                                              |
| •         \$234400000175         2952.55         VERTILLOOR COLUMA 200W EXCLUSIVO EPPARE         •         UNASAR         \$2534_MODULAS<br>COLUMNATION DO RETOS DO RETOS DO<br>UNASAR         •           •         302500000554         442391         VERTILLOOR (COLUES) PARA CHILLER ALENÃO MODELO EBLAÑO 00 440         •         UNASAR         \$305_MODELIN ERAS<br>DO MUNETOS DO RETOS DO R                                                                                                    |             | 5234000000057                                                                                                    | 295285                                                            | VENTILADOR COLUNA 200W                                                                                                    |                                                                       | + Unic                                                  | dade                          | 5234 - MAQUINAS,<br>UTENSILIOS E<br>EQUIPAMENTOS DIVERSI                                                                                                    | os <b>9.810</b>                                       |
|                                                                                                    |             | 5234000000178                                                                                                    | 295285                                                            | VENTILADOR COLUNA 200W EXCLUSIVO                                                                                                    | EPPIME                                                                | * Unic                                                  | dade                          | 5234 - MAQUINAS,<br>UTENSILIOS E<br>EQUIPAMENTOS DIVERSI                                                                                                    | os 🤍 🕬 💷 🕹                                            |
|                                                                                                    | •           |                                                                                                    | 492904                                                            | VENTILADOR (COOLER) PARA CHILLER A                                                                                                    | LEMÃO MODELO ERL-0                                                    | 40 OU 048 + Unic                                        | dade                          | 3025 - MATERIAL PARA<br>MANUTENCAO DE BENS<br>MOVEIS                                                                                                    | Q #13                                                 |
|                                                                                                    | •           | 3025000000594                                                                                                    | 402081                                                            |                                                                                                    |                                                                       |                                                         |                               | 2 / 2 H - 10 H / 11 H H - 2                                                                                                    | and the second second second                          |
| S24605000000     453301 VEMTILADOR DE TETO 19 W     Unidade     Unidade       | •           | 3025000000594<br>5234000000056                                                                                                    | 346629                                                            | VENTILADOR DE MESA 55 W                                                                                                    |                                                                       | * Unic                                                  | dade                          | UTENSILIOS E<br>EQUIPAMENTOS DIVERSI                                                                                                    | os 🤍 🖉 🛲 🤂                                            |
| View contradic(s)                                                                                                    | •           | 3025000000594<br>523400000056<br>523400000025                                                                                           | 462091<br>346629<br>453487                                        | VENTILADOR DE MESA 55 W<br>VENTILADOR DE PAREDE 180 W                                                                                                    |                                                                       | * Unic                                                  | dade<br>dade                  | UTENSILIOS E<br>EQUIPAMENTOS DIVERSI<br>5234 - MAQUINAS,<br>UTENSILIOS E<br>EQUIPAMENTOS DIVERSI<br>5234 - MAQUINAS                                          |                                                       |
|                                                                                                    | •           | 302500000594<br>523400000056<br>523400000025<br>5234000000060                                                                           | 462001<br>346629<br>453487<br>453301                              | VENTILADOR DE MESA 55 W<br>VENTILADOR DE PAREDE 180 W<br>VENTILADOR DE TETO 130 W                                                                                           |                                                                       | * Unic                                                  | dade<br>dade<br>dade          | UTENSILIOS E<br>EQUIPAMENTOS DIVERSI<br>5234 - MAQUINAS,<br>UTENSILIOS E<br>EQUIPAMENTOS DIVERSI<br>5234 - MAQUINAS,<br>UTENSILIOS E<br>EQUIPAMENTOS DIVERSI | os <b>0.813</b><br>os <b>0.813</b><br>os <b>0.813</b> |

Imagem 7

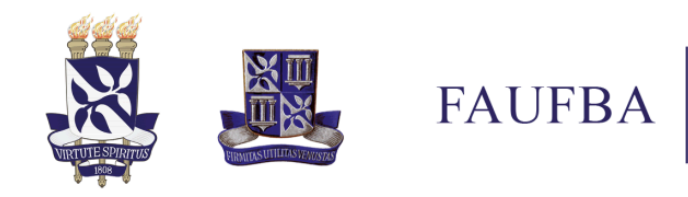

## Passo 5

Ao localizar o item desejado, para expandir a especificação clique no ícone "+". Para visualizar o cadastro e o histórico do material clique no ícone da lupa.

|   | BA - SIPAC -                                                                                                    | Sistema Interra                                                                                                    | do de Patrimônio Administração e Contratos Aiuda? 7em                                                                                                    | oo de Sessilo: 01                                                                                                    | UI9 NUDAR DE SISTEMA                                                                                                    | × SAIR                                                                                                    |                                                                                                    |
|---|----------------------------------------------------------------------------------------------------|----------------------------------------------------------------------------------------------------|----------------------------------------------------------------------------------------------------|----------------------------------------------------------------------------------------------------|----------------------------------------------------------------------------------------------------|----------------------------------------------------------------------------------------------------|----------------------------------------------------------------------------------------------------|
|   |                                                                                                    | orocento integre                                                                                                    | Orçamento: 2024 💡 Módulos                                                                                                    | d                                                                                                    | i Caixa Postal 🏾 🍃 Abrir                                                                                                    | Chamado                                                                                                    |                                                                                                    |
|   | FACULDADE DE ARQUI                                                                                                    | TETURA (12.01.57)                                                                                                    | 📲 Portal Ac                                                                                                    | lmin. 🤗                                                                                                    | Alterar Senha 🛛 🚆 Mesa                                                                                                    | Virtual                                                                                                    |                                                                                                    |
|   | Requisições > 0                                                                                                    | CONSULTA DO N                                                                                                    | IATERIAL                                                                                                    |                                                                                                    |                                                                                                    |                                                                                                    |                                                                                                    |
|   | Nesta tela deverá ser                                                                                                    | escolhido o tipo d                                                                                                    | lo material a ser solicitado o cadastro.                                                                                                    |                                                                                                    |                                                                                                    |                                                                                                    |                                                                                                    |
|   | <ul> <li>Existem dois tipos:</li> <li>Material de Co</li> </ul>                                                                              | nsumo: Aquele cu                                                                                                    | ja duração é limitada a curto lapso de tempo. Exemplos: artigos de escrit                                                                                                    | ório, de limpe                                                                                                    | za e higiene, material elétrico                                                                                                    | e de                                                                                                    |                                                                                                    |
|   | <ul> <li>Iluminação, gê</li> <li>Material Permi</li> </ul>                                                                                   | ineros alimentícios<br>anente: Aquele de                                                                                                    | s, artigos de mesa, combustiveis etc. Fonte: Tesouro Nacional<br>duração superior a dois anos. Exemplos: mesas, máquinas, tapeçaria, eq                                                                                                    | uipamentos d                                                                                                    | le laboratórios, ferramentas, v                                                                                                    | reiculos,                                                                                                    |                                                                                                    |
|   | seniorenes, e                                                                                                    |                                                                                                    |                                                                                                    |                                                                                                    |                                                                                                    |                                                                                                    |                                                                                                    |
|   |                                                                                                    |                                                                                                    | CONSULTA DE MATERIAIS                                                                                                    |                                                                                                    |                                                                                                    |                                                                                                    |                                                                                                    |
|   | Período de Cadastro                                                                                                    |                                                                                                    | •                                                                                                    |                                                                                                    |                                                                                                    |                                                                                                    |                                                                                                    |
|   | Código:                                                                                                    |                                                                                                    |                                                                                                    |                                                                                                    |                                                                                                    |                                                                                                    |                                                                                                    |
| 0 | Código CATMAT:                                                                                                    |                                                                                                    |                                                                                                    |                                                                                                    |                                                                                                    |                                                                                                    |                                                                                                    |
|   | Denominação:                                                                                                    |                                                                                                    |                                                                                                    |                                                                                                    |                                                                                                    |                                                                                                    |                                                                                                    |
|   | Especificação:                                                                                                    | ventilador                                                                                                    |                                                                                                    |                                                                                                    |                                                                                                    |                                                                                                    |                                                                                                    |
|   | Grupo de Material:                                                                                                    |                                                                                                    |                                                                                                    |                                                                                                    |                                                                                                    |                                                                                                    |                                                                                                    |
| - | Opcões Avancadas                                                                                                    |                                                                                                    |                                                                                                    |                                                                                                    |                                                                                                    |                                                                                                    |                                                                                                    |
|   | Formato Relatório                                                                                                    |                                                                                                    |                                                                                                    |                                                                                                    |                                                                                                    |                                                                                                    |                                                                                                    |
|   |                                                                                                    | terinir em esta                                                                                                    |                                                                                                    |                                                                                                    |                                                                                                    |                                                                                                    |                                                                                                    |
|   | Ciscar apenas ma                                                                                                    | convisient escoqui                                                                                                    | -                                                                                                    |                                                                                                    |                                                                                                    |                                                                                                    |                                                                                                    |
|   | Apenas materiais                                                                                                    | em Sistemas Reg                                                                                                    | (istro de Preço (Pregões Abertos)                                                                                                    |                                                                                                    |                                                                                                    |                                                                                                    |                                                                                                    |
|   | Apenas materiais                                                                                                    | em Processos de                                                                                                    | Compras em Andamento                                                                                                    |                                                                                                    |                                                                                                    |                                                                                                    |                                                                                                    |
|   | Materiais em Cor                                                                                                    | tratos                                                                                                    |                                                                                                    |                                                                                                    |                                                                                                    |                                                                                                    |                                                                                                    |
|   | Exceto COLEÇÕE                                                                                                    | S E MATERIAIS BI                                                                                                    | BLIOGRÁFICOS                                                                                                    |                                                                                                    |                                                                                                    |                                                                                                    |                                                                                                    |
|   | Exibir Materiais D                                                                                                    | esativados                                                                                                    |                                                                                                    |                                                                                                    |                                                                                                    |                                                                                                    |                                                                                                    |
|   | Solicitar E                                                                                                    | mpenno (Regist                                                                                                    | ro de Preços) do Material 🔍 Presente em um Almoxarilado                                                                                                    | : Presente                                                                                                    |                                                                                                    |                                                                                                    |                                                                                                    |
|   |                                                                                                    | •: Presente                                                                                                    | em um Processo de Compra Bloqueado 🤍 Presente em um Pro                                                                                                    | icesso de Co                                                                                                    | em um Processo de Compr<br>mpra Cancelado                                                                                                    | a Ativo                                                                                                    |                                                                                                    |
| - |                                                                                                    | • : Presente                                                                                                    | em um Processo de Compra Bloqueado 🛛 🗣 : Presente em um Pro<br>Materiais Encontrados                                                                                                    | icesso de Co                                                                                                    | em um Processo de Compr<br>mpra Cancelado                                                                                                    | a Ativo                                                                                                    |                                                                                                    |
|   | Código                                                                                                    | CATMAT                                                                                                    | em um Processo de Compra Bloqueado 🔍 Presente em um Pro<br>Materitatis Elecontrados<br>Denominação                                                                                                    | Unid.<br>Medida                                                                                                    | em um Processo de Compr<br>mpra Cancelado<br>Grupo de Material                                                                                                    | a Ativo                                                                                                    |                                                                                                    |
|   | Código<br>5234000000208                                                                                                    | CATMAT                                                                                                    | em um Processo de Compra Bloqueado • P. Presente em um Pro<br>MATERIAIS ENCONTRADOS<br>Denominação<br>VENTILAÇÃO AXULL APLICAÇÃO EXAUSTÃO TIPO GABINETE DE<br>VENTILAÇÃO                                                                                                    | Unid.<br>Medida                                                                                                    | em um Processo de Compr<br>mpra Cancelado<br>Grupo de Material<br>5234 - MAQUINAS,<br>UTENSILIOS E<br>EQUIPAMENTOS DIVERSOS                                                                                                    | a Ativo                                                                                                    |                                                                                                    |
|   | Código<br>523400000208<br>523400000164                                                                                                    | CATMAT<br>215460<br>215460                                                                                                    | em um Processo de Compra Bloqueado • E Presente em um Pro<br>HAYERAYE ALTE ENCONTRADOS<br>Denominação<br>VERTILAÇÃO EXALUSTÃO TIPO GABINETE DE<br>VERTILAÇÃO AXULI EXALUSTOR                                                                                                    | Unid.<br>Medida<br>* Unidade<br>* Unidade                                                                                                    | Grupo de Material Grupo de Material Grupo de Material UTENSILOS E EQUIPAMENTOS DIVERSOS S234 - MAQUINAS, UTENSILOS E UTENSILOS E                                                                                                    | a Ativo                                                                                                    |                                                                                                    |
|   | Código<br>523400000206<br>5234000000164                                                                                                    | CATMAT<br>215460<br>215460                                                                                                    | em um Processo de Compra Bloqueado 🇣 Presente em um Pro<br>HATERIAIS ENCONTRADOS<br>Denominição<br>Ventrulação axulu Aplicação exultação tribo dadinete de<br>Ventrulação axulu Exultator<br>Ventrulação axulu Exultator                                                                                                    | Unid.<br>Unidade<br>Unidade                                                                                                    | em um Processo de Compr<br>mpra Cancelado<br>Grupo de Material<br>5234 - MAQUINAS,<br>UTENSILIOS E<br>EQUIPAMENTOS DIVERSOS<br>5234 - MAQUINAS,<br>UTENSILIOS E<br>EQUIPAMENTOS DIVERSOS                                                                                                    | Q # 10                                                                                                    | avnandir a descrição do materia                                                                         |
|   | Código<br>523400000206<br>523400000164                                                                                                    | CATMAT<br>215460<br>215460                                                                                                    | en um Processo de Compra Bloqueado 🇣 Presente em um Pro<br>Harrestatis Execontratatos<br>Untimutegon axus aprucação essuantão tipo aseinete de<br>Vetimutegon axus aprucação essuantão tipo aseinete de<br>Vetimutegon axus essuantos<br>Vetimutegon axus essantas gentes miter 14 hay reposidade misinas 164 pres.                                                                                                    | Unid.<br>Medida<br>* Unidade<br>* Unidade                                                                                                    | Grupo de Material<br>S224 - MAQUINAS,<br>UTENSILOS E<br>EQUIPAMENTOS DIVERSOS<br>S234 - MAQUINAS,<br>UTENSILOS E<br>EQUIPAMENTOS DIVERSOS<br>COLUMANTOS DIVERSOS<br>COLUMANTOS DI VERSOS<br>COLUMANTOS DI VERSOS<br>COLUMANTOS<br>COLUMANTOS<br>COLUMANTOS<br>CO                                                                                                    | Q \$±3<br>Q \$±3<br>e + para e                                                                                                    | expandir a descrição do materia                                                                         |
|   | Código<br>523400000206<br>523400000164<br>523400000057                                                                                       | <ul> <li>Presente</li> <li>CATMAT</li> <li>215460</li> <li>215460</li> <li>295285</li> </ul>                                                                                                    | em um Processo de Compra Bloqueado 🇣 Presente em um Pro<br>HATERATE EXCONTRADOS<br>Denominação<br>VEITILADOR AXUL APLICAÇÃO EXAUSTÃO TIPO GABINETE DE<br>VEITILADOR AXUL EXAUSTOR<br>VEITILADOR COLUNA 2000<br>VEITILADOR COLUNA 2000<br>VEITILADOR COLUNA 2000                                                                                                    | Vnid.<br>Medida<br>* Unidade<br>* Unidade<br>Unidade<br>Unidade                                                                                                    | em um Processo de Compr<br>mpra Cancelado<br>Grupo de Material<br>S34 - MAQUINAS,<br>UTENSILIOS E<br>EOURMALENTOS DIVERSIOS<br>S34 - MAQUINAS,<br>UTENSILIOS E<br>EOURMALENTOS DIVERSIOS<br>CICIQUE ON CICCONE<br>CONTRACTOR DIVERSIOS<br>CONTRACTOR DIVERSIOS<br>PORTEAMARTOS DIVERSIOS<br>PORTEAMARTOS DIVERSIOS                                                                                                    | <ul> <li>Q # ± 3</li> <li>Q # ± 3</li> <li>Q # ± 3</li> <li>+ para e</li> <li>Q # ± 3</li> </ul>                                                                                                    | expandir a descrição do materia                                                                         |
|   | Código<br>5234000000206<br>5234000000164<br>523400000057                                                                                     | <ul> <li>Presente</li> <li>CATMAT</li> <li>215460</li> <li>215460</li> <li>295285</li> </ul>                                                                                                    | en um Processo de Compra Bloqueado 🇣 Presente em um Pro<br>Hátisticais Executivas<br>Denominisção<br>VEITILADOR AXIA EVICIÇÃO ESXUITÃO TIPO ABINETE CE<br>VEITILADOR AXIA EXSUITOR<br>VEITILADOR COLUNA 2000<br>VEITILADOR COLUNA 2000<br>VEITILADOR AXIA EXSUITOR<br>VEITILADOR AXIA EXSUITOR<br>VEITILADOR AXIA EXSUITA                                                                                                    | Unid.<br>Medida<br>* Unidade<br>* Unidade<br>Unidade                                                                                                    | em um Processo de Compr<br>mpra Cancelado<br>Grupo de Material<br>5234 - MAQUINAS,<br>UTENSILOSE<br>EQUIPAMENTOS DIVERSOS<br>CUIEDA DE ANTONIO<br>EQUIPAMENTOS DIVERSOS<br>CUIEDA EMOS EMO<br>EQUIPAMENTOS DIVERSOS<br>EQUIPAMENTOS DIVERSOS                                                                                                    | <ul> <li>Q # ± #</li> <li>Q # ± #</li> <li>Q # ± #</li> <li>A # ± #</li> <li>Q # ± #</li> <li>Q # ± #</li> </ul>                                                                                                    | expandir a descrição do materia                                                                         |
|   | Código<br>523400000206<br>5234000000164<br>523400000057<br>523400000057                                                                      | <ul> <li>Presente</li> <li>CATMAT</li> <li>215460</li> <li>215460</li> <li>295285</li> <li>295285</li> </ul>                                                                                                    | en um Processo de Compan Biospeado 🇣 Presente em um Pro<br>Hátis Latis Enconstancia<br>Untimutação Axial, a Prutação Eskularão a<br>Ventrutação<br>Ventrutação Columa 2000<br>Ventrutação<br>Ventrutação Columa 2000<br>Ventrutação Columa 2000<br>Ventrutação Columa                                                                                                    | Unidade Unidade Unidade Unidade Unidade Unidade                                                                                                    | em um Processo de Compr<br>mpra Cancelado<br>Grupo de Material<br>5314. MAQUINAS,<br>UTHENSLOSE SI ONVERSOS<br>5324. MAQUINAS,<br>UTENSLOSE E<br>EQUEMALENTOS DIVERSOS<br>CICIQUE DO ECONE<br>EQUEMALENTOS DIVERSOS<br>5324. MAQUINAS,<br>UTENSLOSE E                                                                                                    | <ul> <li>Q #=#</li> <li>Q #=#</li> <li>Q #=#</li> <li>A #=#</li> <li>A #</li> <li>A #</li> <li>A #<!--</td--><td>expandir a descrição do materia<br/>se no ícone lupa para visualizar<br/>fastro e o histórico do material</td></li></ul>                                                                                                    | expandir a descrição do materia<br>se no ícone lupa para visualizar<br>fastro e o histórico do material |
|   | Código<br>523400000206<br>523400000164<br>523400000057<br>523400000057                                                                       | <ul> <li>Presente</li> <li>CATMAT</li> <li>215480</li> <li>215480</li> <li>295285</li> <li>295285</li> </ul>                                                                                                    | en um Processo de Compan Bioqueado 🇣 Presente em um Pro<br>Harteraria Encontranolo<br>Denominição<br>VEITILADOR AXUL ERLUCIÇÃO EXAUSTÃO TIPO GABINETE CE<br>VEITILADOR AXUL EXAUSTOR<br>VEITILADOR COLUMA 2000<br>VEITILADOR COLUMA 2000                                                                                                    | Unid.<br>Medida<br>Unidade<br>Unidade<br>Unidade<br>Unidade                                                                                                    | em um Processo de Compr<br>mara Cancelado<br>Grupo de Material<br>S234 - MAQUINAS<br>UTENSILIOS E<br>COURMAENTOS DIVERSOS<br>SCIENCIÓN<br>COURTENTOS DIVERSOS<br>COURTENTOS DIVERSOS<br>COURTENTOS DIVERSOS<br>SCIENCIÓN DE DIVERSOS<br>SCIENCIÓN DE DIVERSOS                                                                                                    | <ul> <li>&lt; #=#</li> <li>&lt; #=#</li> <li>&lt; ##</li> <li>&lt; ##</li> <li>&lt; #</li> <li>&lt; #</li> <li></li> <li></li></ul> | expandir a descrição do materia<br>le no ícone lupa para visualizar<br>dastro e o histórico do material |
|   | Código<br>523400000206<br>523400000164<br>5234000000164<br>5234000000178<br>302500000054                                                     | <ul> <li>Presente</li> <li>CATMAT</li> <li>215480</li> <li>215480</li> <li>295285</li> <li>295285</li> <li>482891</li> </ul>                                                                                                    | em um Processo de Compra Bloqueado 🇣 i Presente em um Pro<br>RATERATE EXCONTRADOS<br>Denominição<br>VEITILADOR AXILA EXCLUSTÃO TIPO GABINETE DE<br>VEITILADOR AXILA EXCLUSTÃO<br>VEITILADOR COLUNA 2007<br>VEITILADOR COLUNA 2007<br>VEITILADOR COLUNA 2007<br>VEITILADOR COLUNA 2007<br>VEITILADOR COLUNA 2007<br>EXCLUSTANTE DE COLUMA 2007<br>RECOMPANY<br>RECOMPANY<br>REC | Unidade<br>Unidade<br>Unidade<br>Unidade<br>Unidade<br>Unidade<br>Unidade                                                                                                    | em um Processo de Compr<br>mars Cancelada<br>Crupo de Material<br>5014 - MAQUEAS<br>ECUPANIENTOS ENVERSOS<br>2014 - MAQUEAS<br>ECUPANIENTOS ENVERSOS<br>COLONIALES<br>ECUPANIENTOS ENVERSOS<br>COLONIALES<br>ECUPANIENTOS ENVERSOS<br>2014 - MAQUEAS<br>ECUPANIENTOS ENVERSOS<br>ECUPANIENTOS ENVERSOS<br>ECUPANIENTOS ENVERSOS<br>ECUPANIENTOS ENVERSOS<br>ECUPANIENTOS ENVERSOS<br>ECUPANIENTOS ENVERSOS<br>ECUPANIENTOS EN ENVERSOS<br>MANTERICADO E EBIES<br>MANTERICADO E EBIES<br>MANTERICADO E EBIES                                                                                                    | Attvo     Q                                                                                                    | expandir a descrição do materia<br>re no ícone lupa para visualizar<br>dastro e o histórico do material |
|   | Cótligo<br>5234000000164<br>5234000000164<br>5234000000176<br>5234000000176<br>302500000954<br>523400000056                                  | <ul> <li>Presente</li> <li>CATMAT</li> <li>215460</li> <li>215460</li> <li>295285</li> <li>295285</li> <li>462281</li> <li>346629</li> </ul>                                                                                                    | en un Processo de Compa Bloquedo 🇣 ("Presente en un Pro<br>Hattaria to Executa da Successo de Compa Bloquedo<br>VEITLACIÓN EXAL ALLERÁNDO EXAUSTÃO TIPO DABINET DE<br>VEITLACIÓN AXUL EXAUSTOR<br>VEITLACIÓN AXUL EXAUSTOR<br>VEITLACIÓN AXUL EXAUSTOR<br>VEITLACIÓN AXUL EXAUSTOR<br>VEITLACIÓN AXUL EXAUSTOR<br>VEITLACIÓN AXUL EXAUSTOR<br>VEITLACIÓN COLLINA JOINT DE ALTERÍA MUNICIPALITARIA ("TERÍA MUNICIPALITARIA")<br>VEITLACIÓN COLLINA JOINT DE ALTERÍA MUNICIPALITARIA ("TERÍA MUNICIPALITARIA")<br>VEITLACIÓN COLLINA JOINT DE ALTERÍA MUNICIPALITARIA ("TERÍA MUNICIPALITARIA")<br>VEITLACIÓN COLLINA JOINT DE ALTERÍA MUNICIPALITARIA ("TERÍA MUNICIPALITARIA")<br>VEITLACIÓN COLLINA JOINT DE ALTERÍA MUNICIPALITARIA ("TERÍA MUNICIPALITARIA")<br>VEITLACIÓN COLLINA JOINT DE ALTERÍA MUNICIPALITARIA ("TERÍA MUNICIPALITARIA")<br>VEITLACIÓN COLLINA JOINT DE ALTERÍA MUNICIPALITARIA ("TERÍA MUNICIPALITARIA")<br>VEITLACIÓN (COLEIR) FRANC CHILLER ALEMÃO MODELO ER LONO OU de<br>VEITLACIÓN COLUNA JOINT DE ALTERÍA MUNICIPALITARIA ("TERÍA MUNICIPALITARIA")<br>VEITLACIÓN (COLEIR) FRANC CHILLER ALEMÃO MUNICIPALITARIA ("TERÍA")                                                                                                    | Unidade Unidade Unidade Unidade Unidade Unidade Unidade Unidade Unidade                                                                                                    | em um Processo de Compre<br>maya Cancelado<br>2014 - Lacopata<br>2014 - Lacopata<br>2014 -                                                                                                    | <ul> <li>A two</li> <li>Q S ± 3</li> <li>Q S ± 3</li> <li>+ para c</li> <li>Q S ± 3</li> <li>Cliqu</li> <li>Q S ± 3</li> <li>Cliqu</li> <li>Q S ± 3</li> <li>C S ± 3</li> </ul>                                                                                                    | expandir a descrição do materia<br>le no ícone lupa para visualizar<br>dastro e o histórico do material |
|   | Código<br>5234000000164<br>5234000000154<br>523400000057<br>302500000054<br>523400000056<br>523400000055                                     | <ul> <li>Presente</li> <li>CATMAT</li> <li>215480</li> <li>215480</li> <li>295285</li> <li>295285</li> <li>402891</li> <li>346629</li> <li>453467</li> </ul>                                                                                                    | en um Processo de Compa Bloqueado 🇣 ("Presente en um Pro<br>Hartestata E decimitados<br>Denominação<br>VEITILADOR AXILA EVILAÇÃO ESJUSTÃO TIPO ABILIETE DE<br>VEITILADOR AXILA EVILAÇÃO ESJUSTÃO TIPO ABILIETE DE<br>VEITILADOR AXILA EXAUSTOR<br>VEITILADOR OCULHA 2000<br>VEITILADOR OCULHA 2000<br>VEITILADOR OCUL                                                                                                    | Unidade Unidade Unidade Unidade Unidade Unidade Unidade Unidade Unidade Unidade Unidade Unidade                                                                                                    | em um Processo de Compre<br>programme Cancelado<br>Stratogo en Material<br>Stratogo en Material<br>Strato                                                                                                    | <ul> <li>A two     <li>Q # ± 3     <li>Q # ± 3     <li>Q # ± 3     <li>Q # ± 3     <li>Q # ± 3     </li> <li>Q # ± 3     </li> <li>Q # ± 3     </li> <li>Q # ± 3     </li> <li>Q # ± 3     </li> </li></li></li></li></li></ul>                                                                                                    | expandir a descrição do materia<br>le no ícone lupa para visualizar<br>dastro e o histórico do material |
|   | Cddigo<br>523400000296<br>5234000009184<br>523400000057<br>523400000057<br>523400000055<br>523400000055<br>523400000055                      | <ul> <li>Presente</li> <li>CATMAT</li> <li>215460</li> <li>215460</li> <li>295285</li> <li>295285</li> <li>402891</li> <li>346629</li> <li>453467</li> <li>453507</li> </ul>                                                                                                    | en um Processo de Compa Bloqueado 🇣 Presente em um Pro<br>Hatiretata Escuente en um Pro<br>Hatiretata Escuente en um Pro<br>Vetimuegado<br>Vetimuegado<br>Vet                                   | Unidade Unidade Unidade Unidade Unidade Unidade Unidade Unidade Unidade Unidade Unidade Unidade Unidade Unidade                                                                                                    | ен ин Риссько de Compre<br>при салисаво<br>Спиро de Maternal<br>1074 Маладина,<br>1074 Маладина,<br>107                                                                                                    | <ul> <li>A two     <li>Q # ± 0     <li>Q # ± 0     <li>Q # ± 0     <li>Q # ± 0     <li>Q # ± 0     <li>Q # ± 0     <li>Q # ± 0     </li> <li>Q # ± 0     </li> <li>Q # ± 0     </li> <li>Q # ± 0     </li> <li>Q # ± 0     </li> <li>Q # ± 0     </li> <li>Q # ± 0     </li> <li>Q # ± 0     </li> <li>Q # ± 0     </li> <li>Q # ± 0     </li> </li></li></li></li></li></li></li></ul>                                                                                                    | expandir a descrição do materia<br>le no ícone lupa para visualizar<br>Jastro e o histórico do material |
| • | C6digo<br>522400000036<br>523400000194<br>5234000000770<br>523400000007<br>523400000005<br>523400000005<br>523400000005                      | <ul> <li>Presente</li> <li>CATMAT</li> <li>215460</li> <li>215460</li> <li>215460</li> <li>295285</li> <li>295285</li> <li>462291</li> <li>346629</li> <li>453467</li> <li>453301</li> </ul>                                                                                                    | en um Processo de Compa Bloquedo 🇣 Presente em um Pro<br>Hatrestatis Executaris Executarisos<br>Denominisção<br>VEHTLADOR AXIA EFLICAÇÃO EXAUSTÃO TIPO GABINETE CE<br>VEHTLADOR COLUMA 2000<br>VEHTLADOR COLUMA 2000<br>VEHTLADOR COLUMA 2000<br>VEHTLADOR COLUMA 2000<br>VEHTLADOR COLUMA 2000<br>VEHTLADOR COLUMA 2000 EXELUSIVO EPIPME<br>VEHTLADOR COLUMA 2000 EXCLUSIVO EPIPME<br>VEHTLADOR COLUMA 2000 EXCLUSIVO EPIPME<br>VEHTLADOR COLUMA 2000 EXCLUSIVO EPIPME<br>VEHTLADOR COLUMA 2000 EXCLUSIVO EPIPME                                                                                                    | Unidade<br>Unidade<br>Unidade<br>Unidade<br>Unidade<br>Unidade<br>Unidade<br>Unidade<br>Unidade<br>Unidade                                                                                                    | em um Processo de Compre<br>programa Cancelado<br>Cargo de Material<br>2014. Autoritada<br>2014. Autoritada<br>2014. Autori                                                                                                    | <ul> <li>A two     <li>Q # ± 0     <li>Q # ± 0     <li>Q # ± 0     <li>Q # ± 0     <li>Q # ± 0     </li> <li>Q # ± 0     </li> <li>Q # ± 0     </li> <li>Q # ± 0     </li> <li>Q # ± 0     </li> <li>Q # ± 0     </li> <li>Q # ± 0     </li> <li>Q # ± 0     </li> <li>Q # ± 0     </li> <li>Q # ± 0     </li> </li></li></li></li></li></ul>                                                                                                    | expandir a descrição do materia<br>le no ícone lupa para visualizar<br>lastro e o histórico do material |
|   | C4digo<br>523400000300<br>5234000000154<br>5234000000077<br>5234000000054<br>5234000000055<br>5234000000055<br>5234000000005                 | <ul> <li>Presente</li> <li>CATIMAT</li> <li>215460</li> <li>215460</li> <li>215460</li> <li>295285</li> <li>295285</li> <li>462891</li> <li>346629</li> <li>453407</li> <li>453401</li> </ul>                                                                                                    | en un Processo de Compa Bloquedo 🌒 Presente en un Pro<br>Hattaria Executados<br>Denominação<br>VERTILAÇÃO DE XAUETÃO TRO GABINETE DE<br>VERTILAÇÃO DE XAUETÃO TRO GABINETE DE<br>VERTILAÇÃO ROLLIVA APULAÇÃO EXAUETÃO TRO GABINETE DE<br>VERTILAÇÃO ROLLIVA 2000<br>VERTILAÇÃO ROLLIVA 2000<br>VERTILAÇÃO ROLLIVA 2000<br>VERTILAÇÃO ROLLIVA APULAÇÃO DE SAUETÃO E TRO LI MUN<br>MONTE DE ANALOS DE LA UNA MANDA DE PRESIDA A TOM<br>VERTILAÇÃO ROLLIVA 2000 EXCLUSIVO EPIRME<br>VERTILAÇÃO DE DE ASES SU<br>VERTILAÇÃO DE PRESE 18 DU<br>VERTILAÇÃO DE PRESE 18 DU<br>VERTILAÇÃO DE PRESE 18 DU<br>VERTILAÇÃO DE PRESE 18 DU<br>VERTILAÇÃO DE PRESE 18 DU<br>VERTILAÇÃO DE TRO LISTO DE VERSA SU<br>VERTILAÇÃO DE DE DE DE DU<br>VERTILAÇÃO DE PRESE 18 DU<br>VERTILAÇÃO DE TRO LISTO DE VERSA SU<br>VERTILAÇÃO DE VERSA SU<br>VERTILAÇÃO DE VERSA                                                                                                    | Loridade     Unidade     Unidade     Unidade     Unidade     Unidade     Unidade     Unidade     Unidade     Unidade     Unidade     Unidade     Unidade     Unidade     Unidade     Unidade                                                                                               | em um Processo de Compre<br>managementa concelado de la compre<br>da concelado de la compre<br>da compre da la compre<br>da compre da la compre<br>da compre da la compre<br>da compre<br>d | <ul> <li>A two     <li>Q #=3     <li>Q #=3     <li>Cliqu     <li>Q #=3     <li>Q #=3     <li>Q #=3     <li>Q #=3     <li>Q #=3     <li>Q #=3     </li> <li>Q #=3     </li> <li>Q #=3     </li> </li></li></li></li></li></li></li></li></li></ul>                                                                                                    | expandir a descrição do materia<br>le no ícone lupa para visualizar<br>dastro e o histórico do material |
|   | C688p0<br>523400000206<br>5234000000784<br>523400000057<br>523400000055<br>522400000055<br>522400000055<br>522400000055                      | <ul> <li>Presente</li> <li>CATMAT</li> <li>215400</li> <li>215400</li></ul> | en um Processo de Compa Bloquedo 🌒 Presente en um Pro<br>Hartestata E decompa Romano de Compa Bloquedo<br>Vestratação escuesto de Compa Bloquedo<br>Vestratação escuesto de Compa Bloquedo<br>Vestratação escuesto de Compa Bloquedo<br>Vestratação escuesto de Compa Bloquedo<br>Vestratação escuesto de Compa Bloquedo<br>Vestratação escuesto de Compa Bloquedo<br>Vestratação escuesto de Compa Bloquedo<br>Vestratação escuesto de Compa Bloquedo<br>Vestratação escuesto de Compa Bloquedo<br>Vestratação escuesto de Compa Bloquedo<br>Vestratação escuesto de Compa Bloquedo<br>Vestratação escuesto de Compa Bloquedo<br>Vestratação escuesto de Compa Bloquedo<br>Vestratação escuesto de Compa Bloquedo<br>Vestratação de Compa Compa Compa Bloquedo<br>Vestratação de Lessa 55 W<br>Vestratação de Lessa 55 W<br>Vestratação de Lessa 55 W<br>Vestratação de Lessa 55 W<br>Vestratação de Lessa 55 W<br>Vestratação de Lessa 55 W<br>Vestratação de Lessa 55 W<br>Vestratação de Lessa 55 W<br>Vestratação de Lessa 55 W<br>Vestratação de Lessa 55 W<br>Vestratação de Lessa 55 W<br>Vestratação de Lessa 55 W<br>Vestratação de Lessa 55 W<br>Vestratação de De Lessa 55 W<br>Vestratação de Lessa 55 W<br>Vestratação de Lessa 55 W<br>Vestratação de De Lessa 55 W<br>Vestratação de Lessa 55 W<br>Vestratação de De Lessa 55 W<br>Vestratação de De Less                                                                                                    | Unid.<br>Maccida     Unid.<br>Unidade     Unidade     Unidade     Unidade     Unidade     Unidade     Unidade     Unidade     Unidade     Unidade     Unidade                                                                                                    | Grupo di Material     Grupo di Material                                                                                                    | <ul> <li>Q #±00     <li>Q #±00     <li>Q #±00     <li>Q #±00     <li>Q #±00     <li>Q #±00     <li>Q #±00     <li>Q #±00     <li>Q #±00     </li> </li></li></li></li></li></li></li></li></ul>                                                                                                    | expandir a descrição do materia<br>le no ícone lupa para visualizar<br>dastro e o histórico do material |
|   | C648p0<br>523400000206<br>5234000000164<br>52340000000175<br>52340000000175<br>5234000000055<br>5234000000055<br>523400000005                | <ul> <li>Presente</li> <li>CATMAT</li> <li>215460</li> <li>215460</li> <li>215462</li> <li>295285</li> <li>295285</li> <li>422891</li> <li>346629</li> <li>453467</li> <li>453301</li> </ul>                                                                                                    | en um Processo de Compra Bloqueado 🇣 Presente em um Pro<br>HATERIALIS ENCONTRACIÓN<br>Denominisção<br>VEITULADOR AUXIA PELCICÁD ESAULTÃO TIPO QUEINET EE<br>VEITULADOR AUXIA EXAUSTOR<br>VEITULADOR AUXIA EXAUSTOR<br>VEITULADOR AUXIA EXAUSTOR<br>VEITULADOR COLUNA 2000<br>VEITULADOR COLUNA 2000<br>VEITULADOR COLUNA 2000<br>VEITULADOR COLUNA 2000<br>VEITULADOR COLUNA 2000 EXCLUSIVO EPIPME<br>VEITULADOR COLUNA 2000 EXCLUSIVO EPIPME<br>VEITULADOR COLUNA 2000 EXCLUSIVO EPIPME<br>VEITULADOR DE RESA 55 W<br>VEITULADOR DE RESA 55 W<br>VEITULADOR DE TETO 150 W<br>VEITULADOR DE TETO 150 W<br>VEITULADOR DE TETO 150 W                                                                                                    | Linidade<br>Unidade<br>Unidade<br>Unidade<br>Unidade<br>Unidade<br>Unidade<br>Unidade<br>Unidade<br>Unidade                                                                                                    | em um Processo de Company<br>programacitado<br>2014 - 2014 - 2014<br>2014 - 2014 - 2014 - 2014<br>2014 - 2014 - 2014 - 2014<br>2014 - 2014 - 2014 - 2014 - 2014<br>2014 - 2014 - 2014 - 2014 - 2014<br>2014 - 2014 - 2                                                                                                    | <ul> <li>Q. \$</li></ul>                                                                                                    | expandir a descrição do materia<br>le no ícone lupa para visualizar<br>lastro e o histórico do material |
|   | C.68go<br>523400000206<br>5234000000076<br>5234000000077<br>30220000000077<br>5234000000007<br>5234000000005<br>5234000000005                | <ul> <li>Presente</li> <li>CATMAT</li> <li>215400</li> <li>215400</li></ul> | en um Processo de Compa Bloquedo P Presente em um Pro<br>Hatre La La Escuerta de La Compa Bloquedo P<br>Hatre La La Escuerta de La Compa Bloquedo P<br>VENTLACIÓN AUXAL APLICAÇÃO ESCUETÃO TRO GABINETE CE<br>VENTLACIÓN AUXAL ESCUETON<br>VENTLACIÓN COLUNA 2000/<br>VENTLACIÓN COLUNA 2000/<br>VENTLACIÓN COLUNA 200                                                                                                    | <ul> <li>Unidade</li> <li>Unidade</li> <li>Unidade</li> <li>Unidade</li> <li>Unidade</li> <li>Unidade</li> <li>Unidade</li> <li>Unidade</li> <li>Unidade</li> <li>Unidade</li> <li>Unidade</li> <li>Unidade</li> <li>Unidade</li> <li>Unidade</li> <li>Unidade</li> <li>Unidade</li> </ul> | em um Proceso de Compre<br>programa Cancelado<br>Grapo de Material<br>3274. AdaCanalad.<br>2374. AdaCanalad.<br>2374.                                                                                                    | <ul> <li>4 tree     <li>4 state     <li>4 state     <li>4 state     <li>4 state     <li>4 state     <li>4 state     <li>4 state     <li>4 state     <li>4 state     <li>4 state     <li>4 state     <li>4 state     <li>4 state     </li> <li>4 state     </li> <li>4 state     </li> <li>4 state     </li> <li>4 state     </li> <li>4 state     </li> <li>4 state     </li> <li>4 state     </li> <li>4 state     </li> <li>4 state     </li> <li>4 state     </li> <li>4 state     </li> </li></li></li></li></li></li></li></li></li></li></li></li></li></ul>                                                                                                    | expandir a descrição do materia<br>le no ícone lupa para visualizar<br>lastro e o histórico do material |
|   | C.66600<br>523400000006<br>5234000000196<br>52340000000176<br>32250000000176<br>5234000000055<br>5234000000055<br>5234000000055              | <ul> <li>Presente</li> <li>CATMAT</li> <li>215400</li> <li>215400</li></ul> | en un Processo de Compa Bloquedo 🇣 (Presente en un Pro<br>Hattaria E facoraria dos<br>Denominação<br>VERTILAÇÃO DIXUETÃO DIXUETÃO TRO DABINET DE D<br>VERTILAÇÃO DIXUETÃO DIXUETÃO TRO DABINET DE D<br>VERTILAÇÃO COLUMA 2000<br>VERTILAÇÃO COLUMA 2000<br>VERTILAÇÃO COLUMA 2000<br>VERTILAÇÃO COLUMA 2000<br>VERTILAÇÃO COLUMA 2000<br>VERTILAÇÃO DIXUETRO A VERTILA DE DESTINACIÓN DE DESTINACIÓN<br>DE DESTILAÇÃO DIXUETRO A VERTILA DE DE DESTINACIÓN DE DE DE DE DE DE DE DE DE DE DE DE DE                                                                                                    | Unidade     Unidade     Unidade     Unidade     Unidade     Unidade     Unidade     Unidade     Unidade     Unidade     Unidade     Unidade     Unidade     Unidade                                                                                                    | em um Processo de Companya<br>marca cancelado<br>de la companya cancelado<br>de la companya companya cancelado<br>de la companya cancelado<br>de la companya cancelado<br>de la companya cancelado<br>de la companya cancelado<br>de la companya cancelado<br>de la companya canc                                                                                                    | <ul> <li>Q #±0</li> <li>Q #±0</li> <li>Q #±0</li> <li>Q #±0</li> <li>Q #±0</li> <li>Q #±0</li> <li>Q #±0</li> <li>Q #±0</li> </ul>                                                                                                    | expandir a descrição do materia<br>le no ícone lupa para visualizar<br>dastro e o histórico do material |
|   | C688p0<br>523400000206<br>5234000000164<br>52340000000175<br>52340000000175<br>5234000000005<br>523400000005<br>523400000005<br>523400000005 | <ul> <li>Presente</li> <li>CATMAT</li> <li>21540</li> <li>21540</li> <li>21540</li> <li>295085</li> <li>295085</li> <li>462891</li> <li>346829</li> <li>453471</li> <li>453301</li> </ul>                                                                                                    | en un Processo de Compa Bloquedo P Presente en un Pro<br>Harterata E Cardon Tablo Compa Compa<br>Particulação Compa Rama Articação Essuarão Tipo Asaliset e el<br>Vetritução Compa Rama Articação Essuarão Tipo Asaliset e el<br>Vetritução Compa Rama Articação Essuarão Tipo Asaliset e el<br>Vetritução Compa Rama Articação Essuarão Artigo A<br>Vetritução Compa Rama Articação Essuarão Artigo A<br>Vetritução Compa Rama Articação Essanta<br>Vetritução Compa Rama Artigo Asalismo A do PreBendo A 170 A<br>Vetritução Compa Rama Artigo Asalismo Anto PreBendo A 170 A<br>Vetritução Compa Rama Artigo Asalismo Anto PreBendo A 170 A<br>Vetritução Compa Rama Artigo Asalismo Anto PreBendo A 170 A<br>Vetritução Compa Rama Centular A Lesião Modeleo Ençãos Ou des<br>Vetritução Compa Rama Centular A Lesião Modeleo Ençãos Ou des<br>Vetrituçãos Compa Rama Centular A Lesião Modeleo Ençãos Ou des<br>Vetrituçãos Compa Rama Centular A Lesião Modeleo Ençãos Ou des<br>Vetrituçãos Compa Rama Centular A Lesião Modeleo Ençãos Ou des<br>Vetrituçãos Compa Rama Centular A Lesião Modeleo Ençãos<br>Vetrituçãos Compa Rama Centura A Lesião Asalismo A<br>Secondar Compa Rama A Lesião A Lesião A Lesiã                                                                                                    | Unid.<br>Medida<br>Unidade<br>Unidade<br>Unidade<br>Unidade<br>Unidade<br>Unidade<br>Unidade<br>Unidade                                                                                                    | Grupo de Material     Grupo de Material     Grupo de Material     ST-MACINAS     STACINAS     STACINAS                                                                                                    | <ul> <li>Q #±3</li> <li>Q #±3</li> <li>Q #±3</li> <li>Q #±3</li> <li>Q #±3</li> <li>Q #±3</li> <li>Q #±3</li> <li>Q #±3</li> <li>Q #±3</li> </ul>                                                                                                    | expandir a descrição do materia<br>le no ícone lupa para visualizar<br>lastro e o histórico do material |

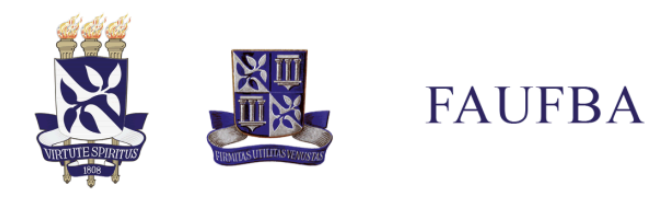

Faculdade de Arquitetura Universidade Federal da Bahia

| sipac.ufba.br/sipac/visualizaM                                                                                                    | faterial.do?popup=true&id=955&acao=1                                                                                                    | 12                             |                                                                     |                                                                 |                            |                          |
|----------------------------------------------------------------------------------------------------|----------------------------------------------------------------------------------------------------|--------------------------------|---------------------------------------------------------------------|-----------------------------------------------------------------|----------------------------|--------------------------|
| REQUISIÇÕES > DETALHES D                                                                                                    | O MATERIAL                                                                                                    |                                |                                                                     |                                                                 |                            |                          |
|                                                                                                    |                                                                                                    | _                              | DADOS DO MATERIAI                                                   |                                                                 |                            |                          |
|                                                                                                    | Código: 5234000000                                                                                                    | 357                            |                                                                     |                                                                 |                            |                          |
| _                                                                                                    | Código CATMAT: 295285                                                                                                    |                                |                                                                     |                                                                 |                            |                          |
| Informações                                                                                                    | Denominação: VENTILADOR C                                                                                                    | OLUNA 200W                     | 199.99                                                              |                                                                 |                            |                          |
| importantos                                                                                                    | Grupo de Material: MAQUINAS, UT                                                                                                    | ENSILIOS E EQUIPAMENTOS DIV    | ERSOS                                                               |                                                                 |                            |                          |
| importantes                                                                                                    | Especificação: Ventilador, tino                                                                                                    | coluna, potência motor: 1/4 hr | velocidade mínima: 150 rpm, velocidade máxima: 1.400 rpm, tensão al | imentação: 110/220 v. características adicionais: cromado, diâm | etro: 60 cm                |                          |
|                                                                                                    | ADENDO: POTE                                                                                                    | INCIA ELÉTRICA MÍNIMA 200W,    | /AZÃO MÍNIMA 1,1 Mª/S, ALTURA MÁXIMA NÃO INFERIOR A 1,70 M, RUÍ     | DO MÁXIMO 65 DB.                                                |                            |                          |
|                                                                                                    | Valor Estimado: R\$ 450,00                                                                                                    |                                |                                                                     |                                                                 |                            |                          |
|                                                                                                    | Preço de Compra: R\$ 497,00                                                                                                    |                                |                                                                     |                                                                 |                            |                          |
|                                                                                                    |                                                                                                    |                                |                                                                     |                                                                 |                            |                          |
|                                                                                                    | Foto do Material:                                                                                                    |                                |                                                                     |                                                                 |                            |                          |
|                                                                                                    | *                                                                                                    |                                |                                                                     |                                                                 |                            |                          |
| HISTÓRICO DE MODIFICAÇÃ                                                                                                    | SES (OCULTAR)                                                                                                    |                                | Unidada                                                             |                                                                 |                            |                          |
| 29/08/2011 14:16                                                                                                    | MATERIAL MIGRADO DO SISTEMA ANT                                                                                                    | renion                         | Unitade                                                             |                                                                 |                            |                          |
| 16/05/2020 11:10                                                                                                    | AD                                                                                                    |                                | COORDEN                                                             | IAÇÃO DE MATERIAL E PATRIMÔNIO/PROAD (12.01.10)                 |                            |                          |
| 6/01/2016 17:18                                                                                                    | SA                                                                                                    |                                | COORDEN                                                             | IAÇÃO DE MATERIAL E PATRIMÔNIO/PROAD (12.01.10)                 |                            |                          |
| 9/11/2017 09:48                                                                                                    | CA                                                                                                    |                                | COORDEN                                                             | AÇÃO DE MATERIAL E PATRIMONIO/PROAD (12.01.10)                  |                            |                          |
| 1/08/2016 14:18                                                                                                    | FL                                                                                                    |                                | COORDEN                                                             | IAÇÃO DE MATERIAL E PATRIMÓNIO/PROAD (12.01.10)                 |                            |                          |
| 7/05/2021 15:38                                                                                                    | SA                                                                                                    |                                | COORDEN                                                             | IAÇÃO DE MATERIAL E PATRIMÔNIO/PROAD (12.01.10)                 |                            |                          |
| 0/07/2023 12:11                                                                                                    | LE                                                                                                    |                                | COORDEN                                                             | IAÇÃO DE MATERIAL E PATRIMÔNIO/PROAD (12.01.10)                 |                            |                          |
| 5/10/2018 15:27                                                                                                    | CA                                                                                                    |                                | COORDEN                                                             | IAÇÃO DE MATERIAL E PATRIMÔNIO/PROAD (12.01.10)                 |                            |                          |
| 8/10/2018 14:12                                                                                                    | AD                                                                                                    | 4.1                            | COORDEN                                                             | IAÇÃO DE MATERIAL E PATRIMONIO/PROAD (12.01.10)                 |                            |                          |
| 17/12/2021 12:01                                                                                                    | AD                                                                                                    | 30)                            | COORDEN                                                             | IACÃO DE MATERIAL E PATRIMÓNIO/PROAD (12.01.10)                 |                            |                          |
| 10/08/2018 11:14                                                                                                    | UE                                                                                                    |                                | COORDEN                                                             | IAÇÃO DE MATERIAL E PATRIMÔNIO/PROAD (12.01.10)                 |                            |                          |
| 10/03/2023 14:50                                                                                                    | SA                                                                                                    |                                | COORDEN                                                             | IAÇÃO DE MATERIAL E PATRIMÔNIO/PROAD (12.01.10)                 |                            |                          |
| 7/04/2019 14:08                                                                                                    | CA                                                                                                    |                                | COORDEN                                                             | IAÇÃO DE MATERIAL E PATRIMÔNIO/PROAD (12.01.10)                 |                            |                          |
| 15/07/2017 16:47                                                                                                    | ED                                                                                                    | je)                            | COORDEN                                                             | IAÇÃO DE MATERIAL E PATRIMÔNIO/PROAD (12.01.10)                 |                            |                          |
| 15/02/2024 20:41                                                                                                    | NA                                                                                                    |                                | COORDEN                                                             | IAÇÃO DE MATERIAL E PATRIMONIO/PROAD (12.01.10)                 |                            |                          |
| 15/10/2018 16:25                                                                                                    | CA                                                                                                    |                                | COORDEN                                                             | IAÇÃO DE MATERIAL E PATRIMÓNIO/PROAD (12.01.10)                 |                            |                          |
| 19/05/2023 13:28                                                                                                    | EL                                                                                                    |                                | COORDEN                                                             | AÇÃO DE MATERIAL E PATRIMÔNIO/PROAD (12.01.10)                  |                            |                          |
| 13/08/2016 12:06                                                                                                    | EL                                                                                                    |                                | COORDEN                                                             | IAÇÃO DE MATERIAL E PATRIMÔNIO/PROAD (12.01.10)                 |                            |                          |
| 4/05/2023 09:51                                                                                                    | EL                                                                                                    |                                | COORDEN                                                             | IAÇÃO DE MATERIAL E PATRIMÔNIO/PROAD (12.01.10)                 |                            |                          |
| 1/11/2021 14:33                                                                                                    | AD                                                                                                    |                                | COORDEN                                                             | IAÇÃO DE MATERIAL E PATRIMÔNIO/PROAD (12.01.10)                 |                            |                          |
| 2/01/2014 16:34                                                                                                    | ED                                                                                                    | je)                            | COORDEN                                                             | AÇÃO DE MATERIAL E PATRIMONIO/PROAD (12.01.10)                  |                            |                          |
| 9/01/2016 15:58                                                                                                    | ED<br>SA                                                                                                    | 9e)                            | COORDEN                                                             | IAÇÃO DE MATERIAL E PATRIMONIO/PROAD (12.01.10)                 |                            |                          |
| 1/01/2014 16:01                                                                                                    | ED                                                                                                    | je)                            | COORDEN                                                             | ACÃO DE MATERIAL E PATRIMÔNIO/PROAD (12.01.10)                  |                            |                          |
| 4/05/2012 10:18                                                                                                    | sc                                                                                                    |                                | PRÓ-REIT                                                            | ORIA DE ADMINISTRAÇÃO/UFBA (12.01.81)                           |                            |                          |
| 07/04/2021 20:00                                                                                                    | SA                                                                                                    |                                | COORDEN                                                             | IAÇÃO DE MATERIAL E PATRIMÔNIO/PROAD (12.01.10)                 |                            |                          |
| 27/03/2012 14:57                                                                                                    | SC                                                                                                    |                                | PRÓ-REIT                                                            | ORIA DE ADMINISTRAÇÃO/UFBA (12.01.81)                           |                            |                          |
| 16/12/2021 12:06                                                                                                    | AD                                                                                                    | 4.2                            | COORDEN                                                             | AÇÃO DE MATERIAL E PATRIMONIO/PROAD (12.01.10)                  |                            |                          |
| 20/03/2023 14:44                                                                                                    | 54                                                                                                    | 2E)                            | COORDEN                                                             | IAÇÃO DE MATERIAL E PATRIMÓNIO/PROAD (12.01.10)                 |                            |                          |
| 27/12/2019 11:36                                                                                                    | AD                                                                                                    |                                | COORDEN                                                             | AÇÃO DE MATERIAL E PATRIMÔNIO/PROAD (12.01.10)                  |                            |                          |
| 05/07/2017 16:50                                                                                                    | ED                                                                                                    | je)                            | COORDEN                                                             | IAÇÃO DE MATERIAL E PATRIMÔNIO/PROAD (12.01.10)                 |                            |                          |
| 12/12/2023 14:07                                                                                                    | LE                                                                                                    |                                | COORDEN                                                             | IAÇÃO DE MATERIAL E PATRIMÔNIO/PROAD (12.01.10)                 |                            |                          |
| 18/11/2017 11:47                                                                                                    | 43                                                                                                    |                                | COORDEN                                                             | IAÇÃO DE MATERIAL E PATRIMÓNIO/PROAD (12.01.10)                 |                            |                          |
| 27/08/2019 10:58                                                                                                    | SA                                                                                                    |                                | COORDEN                                                             | ACÃO DE MATERIAL E PATRIMÔNIO/PROAD (12.01.10)                  |                            |                          |
| 02/02/2022 13:41                                                                                                    | AD                                                                                                    |                                | COORDEN                                                             | IAÇÃO DE MATERIAL E PATRIMÔNIO/PROAD (12.01.10)                 |                            |                          |
| 20/03/2023 13:52                                                                                                    | SA                                                                                                    |                                | COORDEN                                                             | IAÇÃO DE MATERIAL E PATRIMÔNIO/PROAD (12.01.10)                 |                            |                          |
| 09/11/2017 10:07                                                                                                    | CA                                                                                                    |                                | COORDEN                                                             | IAÇÃO DE MATERIAL E PATRIMÔNIO/PROAD (12.01.10)                 |                            |                          |
| 20/03/2023 13:53                                                                                                    | SA<br>SC                                                                                                    |                                | COORDEN                                                             | AÇÃO DE MATERIAL E PATRIMONIO/PROAD (12.01.10)                  |                            |                          |
| 15/02/2015 13:02                                                                                                    | SC                                                                                                    |                                | PRO-REIT                                                            | ORIA DE ADMINISTRAÇÃO/UFBA (12.01.01)                           |                            |                          |
| 13/08/2018 15:54                                                                                                    | SA                                                                                                    |                                | COORDEN                                                             | IAÇÃO DE MATERIAL E PATRIMÔNIO/PROAD (12.01.10)                 |                            |                          |
| 26/01/2016 16:58                                                                                                    | SA                                                                                                    |                                | COORDEN                                                             | IAÇÃO DE MATERIAL E PATRIMÔNIO/PROAD (12.01.10)                 |                            |                          |
| 14/11/2017 09:22                                                                                                    | CA                                                                                                    |                                | COORDEN                                                             | IAÇÃO DE MATERIAL E PATRIMÔNIO/PROAD (12.01.10)                 |                            |                          |
| 31/08/2016 15:57                                                                                                    | EL                                                                                                    |                                | COORDEN                                                             | IAÇÃO DE MATERIAL E PATRIMÔNIO/PROAD (12.01.10)                 |                            |                          |
| 5/10/2018 16:04                                                                                                    | CA.                                                                                                    |                                | COORDEN                                                             | IACÃO DE MATERIAL E PATRIMONIO/PROAD (12.01.10)                 |                            |                          |
| 5/10/2010 10/04                                                                                                    | 000                                                                                                    |                                | COOKDEN                                                             | ACAO DE HATERIAE E PATRIMONIO/PROMO (12:01:10)                  |                            |                          |
|                                                                                                    |                                                                                                    |                                | 🧠 Detalhes do Processo de Compr                                     | a                                                               |                            |                          |
|                                                                                                    |                                                                                                    |                                | SITUAÇÃO DO MATERIAL                                                |                                                                 |                            |                          |
| REGISTROS DE PREÇO VIGI                                                                                                    | ENTES PARA O MATERIAL                                                                                                    |                                | LICITAÇÕES                                                          | M ANDAMENTO PARA O MATERIAL                                     |                            |                          |
| Licitação                                                                                                    | Validade da Ata                                                                                                    | Marca                          | Valor (R\$)                                                         | Não existe licitações em anda                                   | amento para este material. |                          |
| PR 55/2022                                                                                                    | 28/04/2023 à 10/07/2024                                                                                                    | VITALEX                        | 497.00                                                              |                                                                 |                            |                          |
| Situação: BLOOUI                                                                                                    |                                                                                                    |                                |                                                                     |                                                                 |                            |                          |
| Firma: MAGNA1                                                                                                    | TA COMERCIO VAREJISTA DE FERRAGENS E                                                                                                    | FERRAMENTAS EIRELI             |                                                                     |                                                                 |                            |                          |
|                                                                                                    |                                                                                                    |                                | C: Download Anexo                                                   |                                                                 |                            |                          |
|                                                                                                    |                                                                                                    |                                | COTACÕES DE PRECOS DO MATERIAL (O                                   | CULTAR)                                                         |                            |                          |
| ornecedor/Fonte Externa                                                                                                    |                                                                                                    |                                | Marca                                                               | Valor                                                           | Data da Cot.               | Proc. de Origen          |
| AGNATA COMERCIO VAREJISTA DE P                                                                                                    | FERRAGENS E                                                                                                    |                                | VITALEX                                                             | R\$ 497,00                                                      | 09/05/2023                 | PR 55/2022               |
|                                                                                                    |                                                                                                    |                                | VENTISO                                                             | R\$ 262.08                                                      | 06/12/2021                 | PR 43/2021               |
| OMERCIAL FLEX EIRELI -                                                                                                    | Charles and the second second s |                                | VENTROL COLUMN 4000                                                 | N# 202,00                                                       | 26/12/2010                 |                          |
| OMERCIAL FLEX EIRELI -                                                                                                    | FORMATICA                                                                                                    |                                | VENTISUE CULUNA BUCM                                                | къ 227,45                                                       | 20/12/2019                 | PK 29/2019               |
| OMERCIAL FLEX EIRELI -<br>GC COMERCIO E ATACADISTA DE INI<br>ELETROELETRONICOS EIRELI -                                                                                                    | FORMATICA                                                                                                    |                                |                                                                     |                                                                 | 0.1100/00000               |                          |
| OMERCIAL FLEX EIRELI -<br>OMERCIAL FLEX EIRELI -<br>ELETROBLETROBILOS EIRELI -<br>ARU COMÉRCIO E DISTRIBUIÇÃO DE<br>DA - ME -                                                               | E EQUIPAMENTOS                                                                                                    |                                | VENTISOL                                                            | R\$ 179,99                                                      | 24/10/2018                 | PR 19/2018               |
| COMERCIAL FLEX EIRELI -<br>COMERCIAL FLEX EIRELI -<br>GC COMERCIO E ATACADISTA DE IN<br>ELETROELETRONICOS EIRELI -<br>ARU COMÉRCIO E DISTRIBUIÇÃO DE<br>TOA - ME -<br>RASUMIX EIRELI - ME - | FORMATICA<br>E EQUIPAMENTOS                                                                                                    |                                | VENTISOL                                                            | R\$ 179,99<br>R\$ 184,99                                        | 25/10/2018                 | PR 19/2018<br>PR 19/2017 |
| GROMERCIA LEVE EIRELI -<br>GC COMERCIO E ATACADISTA DE IN<br>ELETROELETRONICOS EIRELI -<br>ANU COMÉRCIO E DISTRIBUIÇÃO DE<br>TDA - ME -<br>RASUMIX EIRELI - ME -                            | FORMATICA<br>E EQUIPAMENTOS                                                                                                    |                                | VENTISOL<br>VENTISOL                                                | R\$ 179,99<br>R\$ 184,99                                        | 25/10/2018                 | PR 19/2018<br>PR 19/2017 |
| RADICINAS ERCEL -<br>GC COMERCIA DE REREI -<br>GC COMERCIO E ATACADISTA DE IN<br>ELETROELETRORICOS EIRELI -<br>AUL COMÉRCIO E DISTRIBUIÇÃO DE<br>TDA - ME -<br>TDA - ME -                   | FORMATICA<br>E EQUIPAMENTOS                                                                                                    |                                | VENTISOL<br>VENTISOL                                                | RS 179,99<br>R\$ 184,99                                         | 25/10/2017                 | PR 19/2018<br>PR 19/2017 |
| CARONELINAS LIRELI -<br>GC COMERCIA PE RERLI -<br>ELETROELETRONICOS EIRELI -<br>ARU COMERCIO E DISTRIBUICÃO DE<br>TO - ME -<br>RASUMIX EIRELI - ME -                                        | FORMATICA<br>E EQUIPAMENTOS                                                                                                    |                                | VENTISOL<br>VENTISOL                                                | R\$ 179,99<br>R\$ 184,99                                        | 24/10/2018                 | PR 19/2013<br>PR 19/2013 |
| COMPLIANT LINCLE VERELI -<br>GOMENCIA PLE VERELI -<br>GCOMERCIO E ATACADISTA DE IN-<br>LERROLLENGUICOS EINELI<br>ARU COMERCIO E DISTRIBUICÃO DE<br>DA - ME-<br>VASUMIX EIRELI - ME -        | FORMATICA                                                                                                    |                                | VENTISOL<br>VENTISOL<br>Tekhar X                                    | RS 179,99<br>R\$ 184,99                                         | 24/10/2018<br>25/10/2017   | PR 19/2017<br>PR 19/2017 |

Imagem 9

De posse das informações desejadas, preencha o formulário do planejamento de compras transcrevendo o item, a especificação, o código CATMAT e as outras informações relevantes.